# cisco.

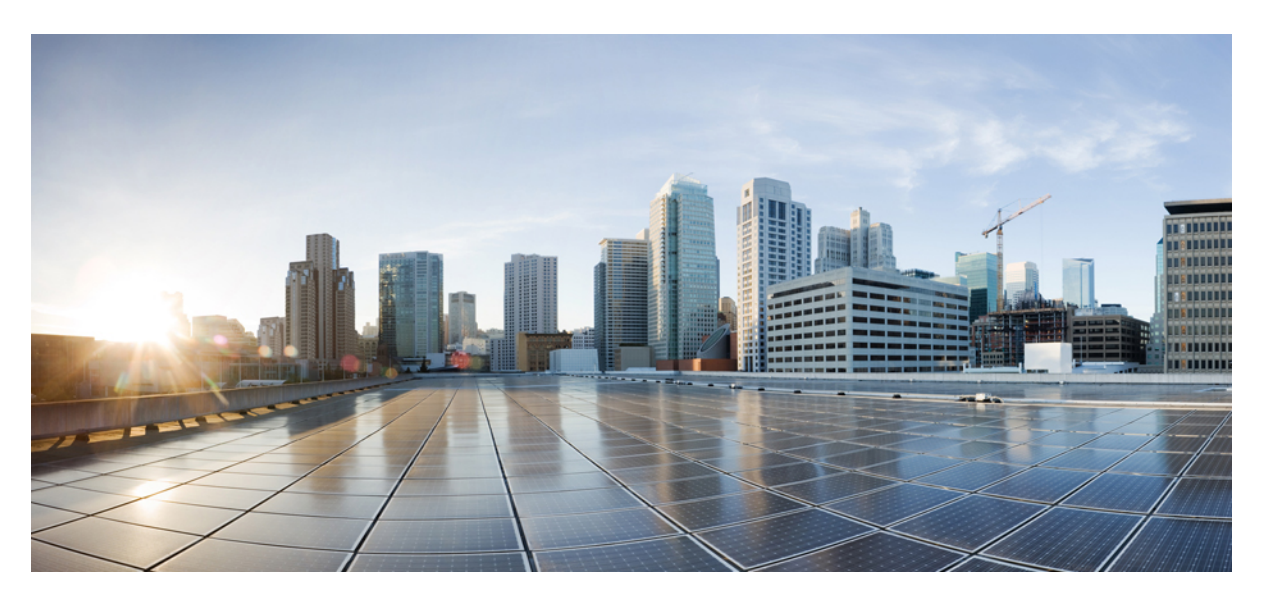

### **Troubleshooting Guide for Cisco IoT Field Network Director**

First Published: 2020-08-20 Last Modified: 2023-07-21

#### **Americas Headquarters**

Cisco Systems, Inc. 170 West Tasman Drive San Jose, CA 95134-1706 USA http://www.cisco.com Tel: 408 526-4000 800 553-NETS (6387) Fax: 408 527-0883 THE SPECIFICATIONS AND INFORMATION REGARDING THE PRODUCTS IN THIS MANUAL ARE SUBJECT TO CHANGE WITHOUT NOTICE. ALL STATEMENTS, INFORMATION, AND RECOMMENDATIONS IN THIS MANUAL ARE BELIEVED TO BE ACCURATE BUT ARE PRESENTED WITHOUT WARRANTY OF ANY KIND, EXPRESS OR IMPLIED. USERS MUST TAKE FULL RESPONSIBILITY FOR THEIR APPLICATION OF ANY PRODUCTS.

THE SOFTWARE LICENSE AND LIMITED WARRANTY FOR THE ACCOMPANYING PRODUCT ARE SET FORTH IN THE INFORMATION PACKET THAT SHIPPED WITH THE PRODUCT AND ARE INCORPORATED HEREIN BY THIS REFERENCE. IF YOU ARE UNABLE TO LOCATE THE SOFTWARE LICENSE OR LIMITED WARRANTY, CONTACT YOUR CISCO REPRESENTATIVE FOR A COPY.

The Cisco implementation of TCP header compression is an adaptation of a program developed by the University of California, Berkeley (UCB) as part of UCB's public domain version of the UNIX operating system. All rights reserved. Copyright © 1981, Regents of the University of California.

NOTWITHSTANDING ANY OTHER WARRANTY HEREIN, ALL DOCUMENT FILES AND SOFTWARE OF THESE SUPPLIERS ARE PROVIDED "AS IS" WITH ALL FAULTS. CISCO AND THE ABOVE-NAMED SUPPLIERS DISCLAIM ALL WARRANTIES, EXPRESSED OR IMPLIED, INCLUDING, WITHOUT LIMITATION, THOSE OF MERCHANTABILITY, FITNESS FOR A PARTICULAR PURPOSE AND NONINFRINGEMENT OR ARISING FROM A COURSE OF DEALING, USAGE, OR TRADE PRACTICE.

IN NO EVENT SHALL CISCO OR ITS SUPPLIERS BE LIABLE FOR ANY INDIRECT, SPECIAL, CONSEQUENTIAL, OR INCIDENTAL DAMAGES, INCLUDING, WITHOUT LIMITATION, LOST PROFITS OR LOSS OR DAMAGE TO DATA ARISING OUT OF THE USE OR INABILITY TO USE THIS MANUAL, EVEN IF CISCO OR ITS SUPPLIERS HAVE BEEN ADVISED OF THE POSSIBILITY OF SUCH DAMAGES.

Any Internet Protocol (IP) addresses and phone numbers used in this document are not intended to be actual addresses and phone numbers. Any examples, command display output, network topology diagrams, and other figures included in the document are shown for illustrative purposes only. Any use of actual IP addresses or phone numbers in illustrative content is unintentional and coincidental.

All printed copies and duplicate soft copies of this document are considered uncontrolled. See the current online version for the latest version.

Cisco has more than 200 offices worldwide. Addresses and phone numbers are listed on the Cisco website at www.cisco.com/go/offices.

Cisco and the Cisco logo are trademarks or registered trademarks of Cisco and/or its affiliates in the U.S. and other countries. To view a list of Cisco trademarks, go to this URL: https://www.cisco.com/c/en/us/about/legal/trademarks.html. Third-party trademarks mentioned are the property of their respective owners. The use of the word partner does not imply a partnership relationship between Cisco and any other company. (1721R)

© 2023 Cisco Systems, Inc. All rights reserved.

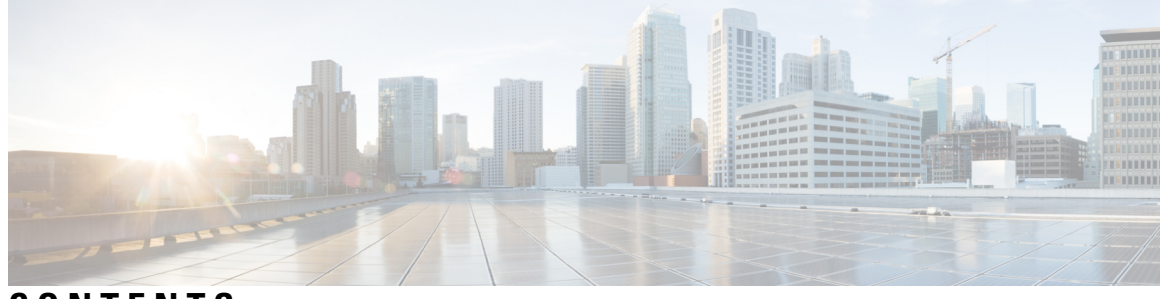

CONTENTS

| CHAPTER 1 | Troubleshooting Guide for Cisco Field Network Director1Introduction1 |
|-----------|----------------------------------------------------------------------|
| CHAPTER 2 | Troubleshooting Common IoT FND Issues 3                              |
|           | Log Files 3                                                          |
|           | FND Debugging — How to Enable 4                                      |
|           | Access Docker Containers 5                                           |
|           | FND Debugging — Enable from FND Boot 6                               |
|           | Java Debugging 6                                                     |
|           | SSL Debugging 7                                                      |
|           | Common Errors 7                                                      |
|           | Zero Touch Deployment — Tunnel Provisioning 23                       |
|           | ZTD Easy Mode for PNP 24                                             |
|           | Zero Touch Deployment Steps — Log Entries for Plug and Play 24       |
|           | ZTD Step by Step — Entries for IXM Registration 25                   |
|           | ZTD Step by Step — Log Entries for IXM Tunnel <b>25</b>              |
|           | ZTD Step by Step — Log Entries for Registration <b>25</b>            |
| CHAPTER 3 | Troubleshooting for Specific IoT FND Components 27                   |
|           | Troubleshoot PNP 28                                                  |
|           | Troubleshooting Steps to Upload ODM File 29                          |
|           | Download device-specific ODM file from FND server 29                 |
|           | Upload the ODM File from FND UI <b>30</b>                            |
|           | Troubleshoot TCL Scripts <b>32</b>                                   |
|           | Troubleshoot Certificate Enrollment <b>33</b>                        |
|           | Certificate Enrollment — Test Manual <b>33</b>                       |

|           | Certificate Enrollment — Example Output 34                                                        |    |
|-----------|---------------------------------------------------------------------------------------------------|----|
|           | Troubleshoot WSMA 34                                                                              |    |
|           | Troubleshoot Tunnel Provisioning 35                                                               |    |
|           | Troubleshoot Netconf: FND—HER Communications 36                                                   |    |
|           | Troubleshoot Configuration Deployment 37                                                          |    |
|           | Troubleshoot HSM Connectivity <b>37</b>                                                           |    |
|           | Issues Faced During HSM Client Upgrade 38                                                         |    |
| CHAPTER 4 | FAR Management Issues 39                                                                          |    |
|           | Certificate Exception 39                                                                          |    |
|           | FAR Keeps Reloading and Does Not Switch to the Up State <b>39</b>                                 |    |
|           | Incorrect FAR State in IoT FND 40                                                                 |    |
| CHAPTER 5 | –<br>Mesh Endpoint Management Issues 41                                                           |    |
|           | Mesh Endpoints Not Registering with IoT FND 41                                                    |    |
|           | Mesh Endpoint Registration Reason Codes 41                                                        |    |
|           | Reasons for Mesh Endpoint WPAN Changes 42                                                         |    |
| CHAPTER 6 | Operational Issues You May Encounter 45                                                           |    |
|           | Tunnel Provisioning DHCP Configuration Issues 45                                                  |    |
|           | Recovering an Expired Database Password 46                                                        |    |
|           | Unlocking the IoT FND Database Password 46                                                        |    |
|           | IoT FND Service Will Not Start 46                                                                 |    |
|           | Exception in the server.log File on the IoT FND Server 47                                         |    |
|           | Resetting the root Password 47                                                                    |    |
|           | Second IoT FND Server Not Forming a Cluster 48                                                    |    |
|           | IoT FND Service Restarts Automatically <b>48</b>                                                  |    |
|           | Fallback URL When SSO Fails 48                                                                    |    |
|           | Router Registration with IoT FND Fails over Cellular Network after Successful Tunnel Provisioning | 49 |
|           | DB Migration fails due to Incorrect Incremental Size 50                                           |    |
|           | Missing Endpoint Marker Line to CGR 51                                                            |    |
| CHAPTER 7 | – Licensing Issues 53                                                                             |    |

I

I

Licensing Issues 53

Device Import Failure 53

Troubleshooting Guide for Cisco IoT Field Network Director

License File Upload Failure 53

#### Contents

I

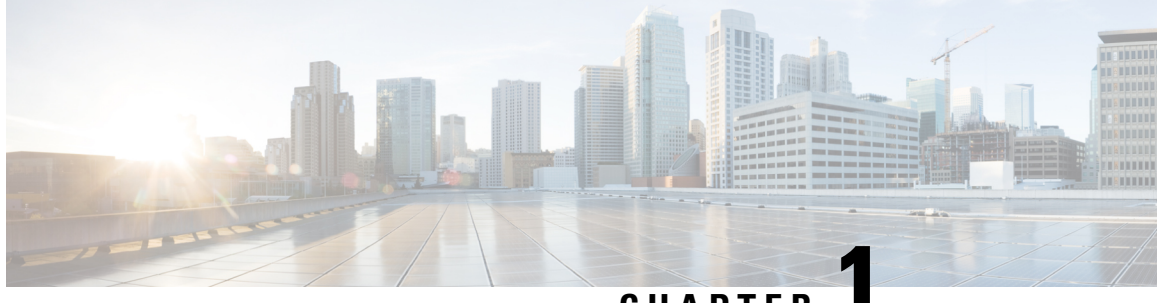

### CHAPTER

# Troubleshooting Guide for Cisco Field Network Director

This guide provides steps to troubleshoot both common IoT FND issues and specific IoT FND components.

• Introduction, on page 1

### Introduction

This guide applies to the following deployments in IoT FND:

- IoT FND Installation using Docker, PostgreSQL and InfluxDB
- IoT FND Installation using Oracle

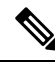

**Note** Not all troubleshooting options noted in this document apply to both deployment types noted above.

- Troubleshooting Common IoT FND Issues
- Troubleshooting for Specific IoT FND Components
- Operational Issues You May Encounter
- FAR Management Issues
- Mesh Endpoint Management Issues
- Licensing Issues, on page 53

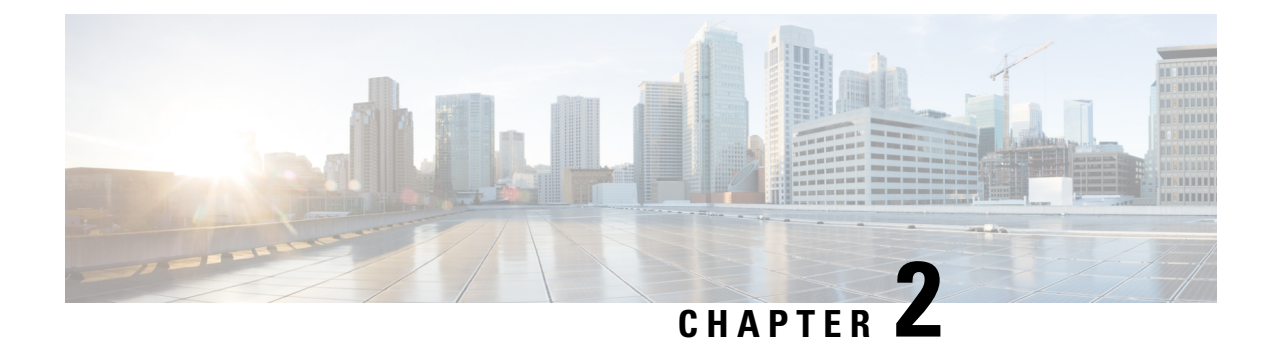

# **Troubleshooting Common IoT FND Issues**

This chapter explains some common IoT FND issues and the workaround for them.

- Log Files, on page 3
- FND Debugging How to Enable, on page 4
- Access Docker Containers, on page 5
- FND Debugging Enable from FND Boot, on page 6
- Java Debugging, on page 6
- SSL Debugging, on page 7
- Common Errors, on page 7
- Zero Touch Deployment Tunnel Provisioning, on page 23
- ZTD Easy Mode for PNP, on page 24
- Zero Touch Deployment Steps Log Entries for Plug and Play, on page 24
- ZTD Step by Step Entries for IXM Registration, on page 25
- ZTD Step by Step Log Entries for IXM Tunnel, on page 25
- ZTD Step by Step Log Entries for Registration, on page 25

### Log Files

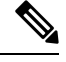

#### Note All log files are case-sensitive.

```
[root@iot-fnd ~]# ls -1 /var/lib/pgsql/9.6/data/pg_log/postgresql-*
/var/lib/pgsql/9.6/data/pg_log/postgresql-Fri.log
/var/lib/pgsql/9.6/data/pg_log/postgresql-Sat.log
/var/lib/pgsql/9.6/data/pg_log/postgresql-Sun.log
/var/lib/pgsql/9.6/data/pg_log/postgresql-Thu.log
/var/lib/pgsql/9.6/data/pg_log/postgresql-Tue.log
/var/lib/pgsql/9.6/data/pg_log/postgresql-Wed.log
```

You can find the main FND log file at the following path:

/opt/cgms/server/cgms/logs/server.log

- For an OVA install, you can find the log file at:
  - /opt/fnd/logs/server.log

points to /opt/cgms/server/cgms/logs in the Docker container.

• tail -f + grep

on serial is often handy as the logs are very verbose.

• For a PostgreSQL install, you can find the log file at:

/var/lib/pgsql/9.6/data/pg\_log/postgresql-XXX.log

where XXX=day, for example XXX = Wed.log.

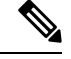

Note The PostgreSQL version may differ given the FND release and/or OVA release.

• For an Oracle install, you can find the log file at:

/home/oracle/app/oracle/diag/rdbms/cgms/cgms/trace/alert\_cgms.log

### FND Debugging — How to Enable

To enable FND debugging, follow these steps:

**Option 1:** 

- Step 1 Choose ADMIN > System Management > Logging.
- **Step 2** In the screen that appears, select the **Log Level Settings** tab and then choose the **Debug** option from the drop-down menu (such as AAA as shown in Figure 1).
- **Step 3** Click the **Disk** icon to save (not shown).
  - Figure 1: Enabling Debug on FND (left-side of the screen)

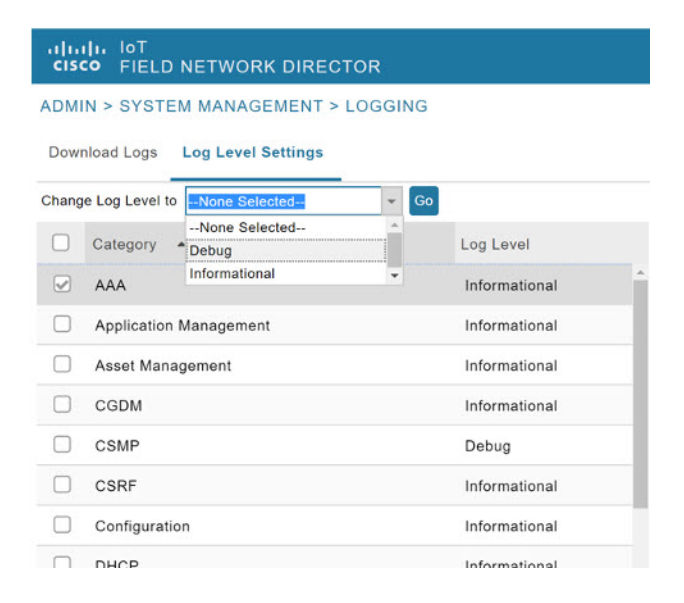

Step 4 Option 2:Choose ADMIN > System Management > Logging.

#### **Step 5** Select the **Log Level Settings** tab.

**Step 6** Enter the EIDs for each system such in the debugging panel on the right of the screen (Figure 2) such as:

IR829GW-LTE-GA-EK9+FGL204220HB

See Figure 3.

**Step 7** Click the **Disk** icon to save. A separate file is created for each EID in the log location. To locate that file enter the commands below with the relevant EID.

[root@iot-fnd ~]# ls /opt/fnd/logs/I\*

/opt/fnd/logs/IR829GW-LTE-GA-EK9+FGL204220HB.log

#### Figure 2: Entering EIDs

| ) ow     | nload Logs     | Log Level Settings | Joomo         |   |                     |
|----------|----------------|--------------------|---------------|---|---------------------|
| hang     | e Log Level to | None Selected      | Go            |   | Elds for debugging: |
|          | Category       | •                  | Log Level     |   |                     |
| <b>@</b> | AAA            |                    | Informational | ^ |                     |
| <b>e</b> | CGDM           |                    | Informational |   |                     |
|          | CSMP           |                    | Informational |   |                     |
|          | CSRF           |                    | Informational |   | E C                 |
| <        |                |                    |               | > |                     |

Figure 3: Populated EID panel

| IR829GW-L1 | <u>[E</u> -GA- <u>EK9+FGL204220HB</u> |       |
|------------|---------------------------------------|-------|
|            | INFO                                  | ×     |
|            | Debugging Eids success saved.         | fully |
|            | ок                                    |       |

# **Access Docker Containers**

**Step 1** To access FND or FD container shell (see Figure 5):

[root@iot-fnd ~]# docker exec -it fnd-container bash
[root@fnd-server /]#

#### **Step 2** To copy files to and from containers (containers are not persistent):

[root@iot-fnd ~] # docker cp fnd-container:/opt/cgms/version.txt
[root@iot-fnd ~]# cat version.txt
JBoss Enterprise Application Platform - Version 6.2.0 GA

Figure 4: Access Docker Container

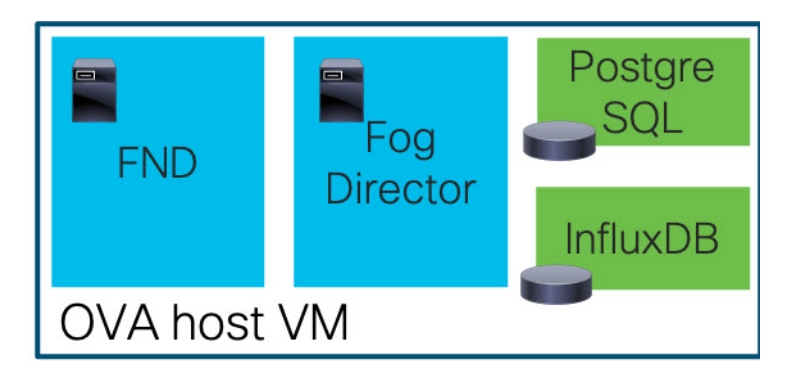

### FND Debugging — Enable from FND Boot

#### Before you begin

You can enable debug logging from the start by setting an environment variable or by changing the cgms start script temporarily.

**Step 1** To start the script, enter: opt/cgms/bin/cgms.

Figure 5: Example script for FND Debugging

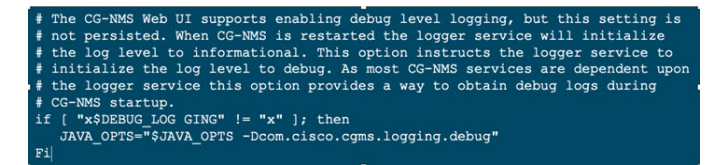

**Step 2** Set DEBUG\_LOGGING as non-empty. For example script, see Figure 4.

# Java Debugging

To determine which JAR file (.jar) is causing issues, add Java option: -verbose:class as shown in the WSMA testscript example below:

```
java -verbose:class -Dlog4j.configuration=file:
$HOME/conf/log4j.properties =Dconf-dire=$HOME/conf
-classpath "$CLASSPATH" com.cisco.cgms.tools.WsmaSimClient "$@"
```

| [root@iot-fnd ~] # docker exec -it fnd-container /opt/cgms-tools/bin/wsma-      |
|---------------------------------------------------------------------------------|
| request https://10.48.43.249/wsma/exec fndadmin ciscol23                        |
| /opt/cgms/server/cgms/conf "show version"                                       |
| [Opened /opt/cgms-tools/jre/lib/rt.jar]                                         |
| [Loaded java.lang.Object from /opt/cgms-tools/jre/lib/rt.jar]                   |
| [Loaded java.io.Serializable from /opt/cgms-tools/jre/lib/rt.jar]               |
| [Loaded java.lang.Comparable from /opt/cgms-tools/jre/lib/rt.jar]               |
| [Loaded java.lang.CharSequence from /opt/cgms-tools/jre/lib/rt.jar]             |
| [Loaded java.lang.String from /opt/cgms-tools/jre/lib/rt.jar]                   |
| [Loaded java.lang.reflect.AnnotatedElement from /opt/cgms-tools/jre/lib/rt.jar] |
| [Loaded java.lang.reflect.GenericDeclaration from /opt/cgms-                    |
| tools/jre/lib/rt.jar]                                                           |
| [Loaded java.lang.reflect.Type from /opt/cgms-tools/jre/lib/rt.jar]             |
| [Loaded java.lang.Class from /opt/cgms-tools/jre/lib/rt.jar]                    |
|                                                                                 |

# **SSL** Debugging

Set DEBUG\_SSL to 'true' in /opt/bin/cgms/bin/cgms.conf as shown in the steps below:

[root@fnd bin]# cat opt/cgms/bin/cgms.conf
MAX\_JAVA\_HEAP\_SIZE=8g
DEBUG\_SSL=true
[root@fnd bin] service cgms restart

### **Common Errors**

Listed below are some common errors that you may see during various stages of using IoT FND with suggested ways to resolve the problems.

If the OS version is RHEL 8.x or greater, then use **systemctl** command instead of the **service** command as given in the table.

#### Table 1: For CGMS

| RHEL Version | Command                                                                 |
|--------------|-------------------------------------------------------------------------|
| 8.x          | <pre>systemctl <status restart="" start="" stop=""> cgms</status></pre> |
| 7.x          | <pre>service cgms <status restart="" start="" stop=""></status></pre>   |

Similarly, use the systemctl command for TPS Proxy and SSM as well.

#### Table 2: For TPSPROXY

| RHEL Version | Command                                                                     |  |
|--------------|-----------------------------------------------------------------------------|--|
| 8.x          | <pre>systemctl <status restart="" start="" stop=""> tpsproxy</status></pre> |  |
| 7.x          | <pre>service tpsproxy <status restart="" start="" stop=""></status></pre>   |  |

#### Table 3: For SSM

| RHEL Version | Command                                                                |  |
|--------------|------------------------------------------------------------------------|--|
| 8.x          | <pre>systemctl <status restart="" start="" stop=""> ssm</status></pre> |  |
| 7.x          | <pre>service ssm <status restart="" start="" stop=""></status></pre>   |  |

#### Table 4: For FND RA

| RHEL Version | Command                                                        |
|--------------|----------------------------------------------------------------|
| 8.x          | systemctl <status restart="" start="" stop=""> fnd-ra</status> |
| 7.x          | service fnd-ra <status restart="" start="" stop=""></status>   |

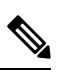

Note To check the OS version, run the following command:

#### Table 5: Common Errors

| Common Errors                                                                               | Items to Check and/or Resolve Errors       |  |
|---------------------------------------------------------------------------------------------|--------------------------------------------|--|
| Checkpoint Failed.                                                                          | Check the archive.                         |  |
| CiscoIosFileUploadException:                                                                | Check provisioning URL (HTTP, HTTPS)       |  |
| Full error:                                                                                 | Check WSMA with test script: user and port |  |
| Error occurred while verifying file upload operation for net element CGR1120/K9+FOC21255MYX |                                            |  |
| org.apache.cxf.interceptor.Fault: Connection                                                | Check port used for HTTPS communication    |  |
| refused (Connection refused)                                                                | (varies by platform).                      |  |
|                                                                                             | For example:                               |  |
|                                                                                             | • FAR: ip http secure-port 8443            |  |
|                                                                                             | • IR1101: ip http secure-port 443          |  |
|                                                                                             |                                            |  |

cat /etc/os-release

| Common Errors                                                                                     | Items to Check and/or Resolve Errors                                          |
|---------------------------------------------------------------------------------------------------|-------------------------------------------------------------------------------|
| PnP Service Error 3341 Full error:                                                                | Check SAN field in the FND certificate:                                       |
| Error while creating FND trustpoint on the device.                                                | • Certificate which FND offers for PNP:                                       |
| errorCode: PnP Service Error 3341, errorMessage:<br>SSL Server ID check failed after cert-install | https://10.48.43.229:9120/pnp/HELLO<br>• Trustpoint which FND offers for PNP: |
|                                                                                                   | Click to view the truspoint.                                                  |
|                                                                                                   | For additional information, click                                             |
|                                                                                                   | to view the document:                                                         |
|                                                                                                   | Enter the keystore command to list SAN fields                                 |
|                                                                                                   | on the certificate in the keystore used for PNP.                              |
|                                                                                                   | This verifies the accuracy of the SAN field(s).                               |
|                                                                                                   | keytool -list -v -keystore cgms_keystore   grep                               |
|                                                                                                   | SubjectAlt -A3                                                                |
|                                                                                                   | Enter keystore password:                                                      |
|                                                                                                   | keystore SubjectAlternativeName                                               |
|                                                                                                   | [IPAddress: 10.48.43.229]                                                     |

| Common Errors                                                                              | Items to Check and/or Resolve Errors                                                                                                    |
|--------------------------------------------------------------------------------------------|----------------------------------------------------------------------------------------------------|
| PnP Service Error 1702 Full error:                                                         | If error is seen, enable debug in FND for bootstrapping,                                                                                             |
| Error while deploying odm/config file on the device.                                       | Ensure that FAR is able to reach TPS or FND using its hostname.                                                                                      |
| errorCode: PnP Service Error 1702, errorMessage:<br>I/O error                              | For example, in the below debug logs for FND bootstrapping, FAR should be able to resolve and reach iot-tps.example.cisco.com on 9120 and viceversa. |
|                                                                                            | [sev=DEBUG][tid=tunnelProvJetty-534][part=33728.4/16]:<br><filetransfer></filetransfer>                                                              |
|                                                                                            | [sev=DEBUG][tid=tunnelProvJetty-534][part=33728.5/16]:<br><copy></copy>                                                                              |
|                                                                                            | [sev=DEBUG][tid=tunnelProvJetty-534][part=33728.6/16]:<br><source/>                                                                                  |
|                                                                                            | [sev=DEBUG][tid=tunnelProvJetty-534][part=33728.7/16]:<br><location>https://iot-tps.example.cisco.com:9120/pnp/odm/IR829GW<br/></location>           |
|                                                                                            | [sev=DEBUG][tid=tunnelProvJetty-534][part=33728.8/16]:<br>                                                                                           |
|                                                                                            | [sev=DEBUG][tid=tunnelProvJetty-534][part=33728.9/16]:<br><destination></destination>                                                                |
|                                                                                            | [sev=DEBUG][tid=tunnelProvJetty-534][part=33728.10/16]:<br><location>flash:/managed/odm/cg-nms.odm</location>                                        |
|                                                                                            | [sev=DEBUG][tid=tunnelProvJetty-534][part=33728.11/16]:<br>                                                                                          |
| java.lang.reflect. InnvocationTargetException.                                             | Check bootstrap configuration.                                                                                                    |
| Full error description: PnP request for element ID                                         | If error is seen immediately after updating ODM:                                                                                                    |
| [IR1101-K9+FCW223700AV] failed<br>[java.lang.reflect.InvocationTargetException].           | <ul> <li>Check provisioning settings in the<br/>user interface.</li> </ul>                                                                           |
|                                                                                            | Check debug log for empty value for                                                                                                    |
|                                                                                            | proxy-bootstrap-ip property field.                                                                                                    |
|                                                                                            | • Must provide a valid IP address or hostname.                                                                                                    |
| Could not generate DH keypair.                                                             | Check: ip http secure-ciphersuite                                                                                                    |
| Full error description:                                                                    |                                                                                                    |
| java.security.Invalid.AlgorithmParameterException:                                         |                                                                                                    |
| DH key size must be multiple of 64 and must be<br>in the range of 512 to 2048 (inclusive). |                                                                                                    |
| The specific key size 4096 is not supported.                                               |                                                                                                    |

| Common Errors                                                                                                    | Items to Check and/or Resolve Errors                                                                                                    |
|----------------------------------------------------------------------------------------------------|----------------------------------------------------------------------------------------------------|
| Error:                                                                                                    | Check the certificate for Web communication with                                                                                                    |
| <ul> <li>PKIX path building failed:<br/>sun.security.provider.certpath.</li> <li>SunCertPathBuilderException: unable to find valid<br/>certification path to requested target.</li> <li>Cause:</li> <li>Wrong certificate is offered through HTTPS-server<br/>on FAR.</li> </ul> | <ul> <li>IoT FND on the router (FAR):</li> <li>1. Check the configuration of the secure-transport: <ul> <li>Router# sh run   i secure-trustpoint</li> <li>ip http secure-trustpoint LDevID</li> <li>ip http client secure-trustpoint LDevID</li> </ul> </li> </ul> |
|                                                                                                    | <ul> <li>2. If the secure-transport configuration is correct, then restart https server on FAR:</li> <li>router(config)# no ip http secure-server</li> <li>router(config)# ip http secure-server</li> </ul>                                                        |

| Common Errors                                                                                           | Items to Cho  | eck and/or Resolve Errors            |
|----------------------------------------------------------------------------------------------------|---------------|--------------------------------------|
| Error:                                                                                                  | If this error | is seen, then there                  |
| PKIX path validation failed:<br>java.security.cert.CertPathValidatorException:<br>validity check failed | is an issue v | with the certificate used for        |
|                                                                                                    | https comm    | unication between IoT FND and FAR.   |
| Cause:                                                                                                  | In certain si | tuations, for example,               |
| Wrong certificate is offered through HTTPS-server                                                       | if reload-du  | ring-bootstrap=true property is      |
| on FAR.                                                                                                 | used in the   | cgms.properties file,                |
|                                                                                                    | then this err | or might be seen once, after         |
|                                                                                                    | which the tu  | unnel formation is successful.       |
|                                                                                                    | This is beca  | use of the delay in obtaining the    |
|                                                                                                    | LDevID cer    | tificate after the router boots up.  |
|                                                                                                    | But the first | tunnel formation request             |
|                                                                                                    | has already   | been sent before LDevID is obtained. |
|                                                                                                    | So the first  | time failure of tunnel formation,    |
|                                                                                                    | this error m  | essage is seen.                      |
|                                                                                                    | However, w    | hen the second tunnel formation      |
|                                                                                                    | request in se | ent,                                 |
|                                                                                                    | the LDevID    | has already been obtained            |
|                                                                                                    | by this time  | for the https communication          |
|                                                                                                    | and hence the | he tunnel formation is successful.   |
|                                                                                                    | Workaround    | d:                                   |
|                                                                                                    | From IoT F    | ND 4.6.x onwards,                    |
|                                                                                                    | remove relo   | ad-during-bootstrap=true             |
|                                                                                                    | from the cg   | ms.properties file,                  |
|                                                                                                    | as this prop  | erty was introduced                  |
|                                                                                                    | as a workar   | ound for CSCvk66991.                 |
|                                                                                                    | Note          | CSCvk66991 is fixed now, hence       |
|                                                                                                    |               | this property is not mandatory       |
|                                                                                                    |               | from IoT FND 4.6.x onwards.          |
|                                                                                                    |               |                                      |

| Common Er                    | rors                                                                                                    | Items to Check and/or Resolve Errors                 |
|------------------------------|----------------------------------------------------------------------------------------------------|------------------------------------------------------|
| Error:                       |                                                                                                    | Install Issuing CA cert.                             |
| sun.security path buildin    | validator.ValidatorException: PKIX g failed: sun.security.provider.certpath.                                                        |                                                      |
| SunCertPati<br>certification | hBuilderException: unable to find valid n path to requested target                                                                  |                                                      |
| Cause:                       |                                                                                                    |                                                      |
| Issuing CA                   | certificate is missing in keystore.                                                                                                 |                                                      |
| Error in run                 | ning file check command                                                                                                    | Add the following command to the file check:         |
| Full error: I                | Error in running file check command:                                                                                                | • ip http secure-client-auth                         |
| dir flash:/m                 | anaged/odm/cg-nms.odm.,                                                                                                    | Check username and password or http conf.            |
| Reason: jav                  | ax.xml.ws.soap.SOAPFaultException:                                                                                                  |                                                      |
| Serve D-H                    | key verification failed                                                                                                    |                                                      |
| Error during                 | g registration process:                                                                                                    | Check WSMA.                                          |
| javax.xml.v                  | vs.WebServiceException: Could not                                                                                                   | On the router (FAR), run debug:                      |
| send Messa                   | ge                                                                                                    | Router# debug ip http all                            |
| HTTP respo                   | onse '502: Bad Gateway'                                                                                                    | On the IR1101, check NGINX log by                    |
| Full error:                  |                                                                                                    | entering one of the commands:                        |
| org.apache.                  | cxf.transport.http.HTTPException:                                                                                                   | IR1101# show platform software trace message         |
| communica                    | onse '502:Bad Gateway' when<br>ting with                                                                                            | nginx RP active                                      |
| https://10.4                 | 8.43.249.443/wsma/config                                                                                                    | -or-                                                 |
| Error is typ                 | ically seen with NGINX on IR1101.                                                                                                   | You can find the latest nginx file in the directory: |
| Note                         | NGINX is a software-based web                                                                                                    | IR1101# dir bootflash/tracelogs/nginx*               |
| server.                      | To copy the latest nginx file,                                                                                                    |                                                      |
| Note                         | In most cases, the '502:                                                                                                    | use one of the following:                            |
|                              | Bad Gateway' error is related to http max-connections set in the command below.                                                     | Cisco IOS file operations such as SCP or TFTP.       |
|                              | tunnel(config)# ip http<br>max-connections 20                                                                                       |                                                      |
| Note                         | Should the value that you enter in the command (noted above) return an error, you can increase the value until the error goes away. |                                                      |

I

| Common Errors                                                                                                    | Items to Check and/or Resolve Errors                                                                                                    |
|----------------------------------------------------------------------------------------------------|----------------------------------------------------------------------------------------------------|
| Failed to load function 'CA InitRolePIN'Issue with<br>(outdated) HSM Java libraries Full error:<br>Failed to load function 'CA_InitSlotRolePIN'<br>Failed to load function 'CAFailed to load<br>function 'CA_DescribeUtilizationCounterId' Failed<br>to load function 'CA TestTrace'<br>Reverse DNS (1 of 2)<br>Nothing in FND log when running CGNA on FAR<br>tcpdump does not show incoming traffic to FND<br>Debugging CGNA/HTTP on FAR shows:<br>cgna_httpc_post: http_send_request rc= 0 tid=55<br>cgna_prf timer_start:cg-nms-register:timer started<br>Thu Jul 18 14:10:55 2019<br>httpc_request:Do not have the credentials<br>cgna_http_resp_data: Received for sid=5 tid=55<br>status= 7 | Backup/copy new libs to<br>cgms or cgms-tools libs folder:<br>[root@FNDPRDAPP01 bin]#<br>cp -r<br>/opt/cgms-tools/jre/lib/ext/opt/cgms-tools/jre/lib/ext-bc/<br>root@FNDPRDAPP01 bin]#<br>cp<br>/usr/safenet/lunaclient/jsp/lib/*/opt/cgms-tools/jre/lib/ext/<br>Debugging CGNA/HTTP on FAR should be<br>(rather than the display to the left):<br>cgna_httpc_post: http_send_request rc= 0<br>tid=114<br>cgna_prf timer_start:cg-nms-periodic:<br>timer started<br>Thu Jul 18 16:37:38 2019<br>httpc_request: Dont have the credentials<br>Jul 18 16:37:40.844 UTC:<br>Thu, 18 Jul 2019 14:37:40 GMT<br>10.48.43.251<br>http:10.48.43.299/cgna/ios/metrics ok<br>Protocol = HTTP/1.1<br>Jul 18 16:37:40.844 UTC:<br>Date =Thu, 18 Jul 2019 14:40:27 GMT |
| D DNG (2, 62)                                                                                                    | status=8                                                                                                    |
| Every time FAR tries (http client) to create a TLS<br>connection with FND,<br>Java does a reverse DNS lookup of the source IP<br>of the device.<br>This is by design in Java. Apparently, for<br>preventing DDoS attacks.                                                                                                    | in the cgms.properties:<br>enable-reverse-dns-lookup=false<br>(Addressed in CSCvk59944)                                                                                                    |

| Common Errors                                       | Items to Check and/or Resolve Errors                  |
|-----------------------------------------------------|-------------------------------------------------------|
| FND will not start (1 of 2)                         | Check the hard disk space using the command           |
| Symptom:                                            | 'df-h' on the linux shell.                            |
| FND stops suddenly or is unable to start on an      | If the disk is showing as 'full', most likely the     |
| Oracle installation where the database is installed | Oracle DB archive logs have filled up the             |
| locally.                                            | disk space and needs cleaning.                        |
|                                                     | Another reason could be that the database             |
|                                                     | password has expired.                                 |
|                                                     | Run the command to confirm:                           |
|                                                     | /opt/cgms/server/cgms/log/cgms_db_connection_test.log |
|                                                     | To change the password, become the oracle user        |
|                                                     | and use the script provided in the Oracle RPM:        |
|                                                     | su - oracle                                           |
|                                                     | \$ORACLE_BASE/cgms/scripts/change_password.sh         |
| FND will not start (2 of 2)                         | Issue is mostly likely due to                         |
| Symptom: FND service is up but GUI will not load.   | Linux firewall getting enabled.                       |
|                                                     | Disable firewall using the Linux CLI command:         |
|                                                     | systemetl firewalld stop                              |

| Common Errors                                                                                                    | Items to Check and/or Resolve Errors               |
|----------------------------------------------------------------------------------------------------|----------------------------------------------------|
| After FND is upgraded to FND 4.8, the HSM Client to FND Server communication does not work and displays the following error message: | This is an HSM library issue. HSM client is not    |
|                                                                                                    | sending right slot ID to the FND server.           |
| 'Could not get CsmpSignatureKeyStore instance.                                                                                       | Hence, the customer will have to follow up with    |
| Please verify HSM connection. Exception: Object not found.'                                                                          | HSM support.                                       |
|                                                                                                    | 'Could not get CsmpSignatureKeyStore instance.     |
| The error above is seen in FND Deployments with                                                                                      | Please verify HSM connection. Exception:           |
| Availability (HA).                                                                                                    | Object not found.'                                 |
|                                                                                                    | (CSCvz59702)                                       |
|                                                                                                    | Although, the HSM client resides on the same       |
|                                                                                                    | Linux server, where the FND                        |
|                                                                                                    | Application Server is also installed.              |
|                                                                                                    | The HSM client is not provided by HSM and          |
|                                                                                                    | not by Cisco.                                      |
|                                                                                                    | Only HSM has the expertise and visibility to       |
|                                                                                                    | the HSM code and the HSM support                   |
|                                                                                                    | team can help fix this issue.                      |
|                                                                                                    | FND uses SSM or HSM to store encrypted             |
|                                                                                                    | information and keys.                              |
|                                                                                                    | If there is an issue with SSM or HSM, then FND     |
|                                                                                                    | will not initialize.                               |
|                                                                                                    | The IoT FND component remains in Down state        |
|                                                                                                    | even if the FND application server is in UP state. |
|                                                                                                    | In this case, when the SSM is used,                |
|                                                                                                    | then you can contact Cisco Support.                |
|                                                                                                    | They have the expertise and visibility to the code |
|                                                                                                    | to help you resolve this issue.                    |
|                                                                                                    | However, if the HSM client to server connection    |
|                                                                                                    | has issues, then the Thales/HSM vendor             |
|                                                                                                    | has the visibility and expertise to help           |
|                                                                                                    | resolve the issue.                                 |

| Common Errors                                                       | Items to Check and/or Resolve Errors |
|---------------------------------------------------------------------|--------------------------------------|
| CSMP certificate not displayed in IoT FND GUI during fresh install. |                                      |

| Common Errors | Items to Check and/or Resolve Errors                                        |
|---------------|-----------------------------------------------------------------------------|
|               | For a fresh install of IoT FND and HSM integration,                         |
|               | the CSMP certificate appears in the FND UI only                             |
|               | when an endpoint/meter is added to FND,                                     |
|               | irrespective of whether th emeter/endpoint                                  |
|               | is registered to FND or not.                                                |
|               | You can also add a dummy entry for                                          |
|               | meter/endpoint.                                                             |
|               | If there is no real endpoint or meter to add at the                         |
|               | point of testing CSMP certificate display.                                  |
|               | Apart from the CSMP certificate displayed in                                |
|               | the GUI, you can also use the following methods                             |
|               | to verify if IoT FND can access                                             |
|               | and retrieve the CSMP certificate from HSM:                                 |
|               | • Method 1                                                                  |
|               | Run the following command:                                                  |
|               | cat /opt/cgms/server/cgms/log/server.log                                    |
|               | grep -i HSM                                                                 |
|               | If you get the below message, then IoT FND                                  |
|               | and HSM communication is successful, and                                    |
|               | FND can retrieve the public key.                                            |
|               | %IOTFND-6-UNSPECIFIED:                                                      |
|               | %[ch=HSMKeyStore][sev=INFO]                                                 |
|               | [tid=MSC service thread 1-3]:                                               |
|               | Retrieved public key:                                                       |
|               | 3059301306072a8648ce3d020106082a864                                         |
|               | 8ce3d03010703 420004d914167514ec0a110<br>f3170eef742a000572cea6f0285a3074db |
|               | 87e43da398                                                                  |
|               | ab016e40ca4be5b888c26c4<br>fe91106cbf685a04b0f61d599826bdbcff               |
|               | 25cf065d24                                                                  |
|               | • Method 2                                                                  |
|               | Run the following command.                                                  |
|               | The cmu list command checks if FND can see                                  |

| Common Errors                                            | Items to Check and/or Resolve Errors                                                                                                    |
|----------------------------------------------------------|----------------------------------------------------------------------------------------------------|
|                                                          | two objects stored in HSM partition, namely                                                                                                    |
|                                                          | private keys and CSMP certificate.                                                                                                    |
|                                                          | [root@iot-fnd ~]# cd /usr/safenet/lunaclient/bin                                                                                                    |
|                                                          | [root@iot-fnd bin]# ./cmu list                                                                                                    |
|                                                          | Certificate Management Utility                                                                                                    |
|                                                          | (64-bit) v7.3.0-165. Copyright (c)                                                                                                    |
|                                                          | 2018 SafeNet. All rights reserved.                                                                                                    |
|                                                          | Please enter password for token in slot 0 :                                                                                                    |
|                                                          | ****** handle=2000001                                                                                                    |
|                                                          | label=NMS_SOUTHBOUND_KEY                                                                                                    |
|                                                          | handle=2000002                                                                                                    |
|                                                          | label=NMS_SOUTHBOUND_KEYcert0                                                                                                    |
|                                                          | You have new mail in /var/spool/mail/root                                                                                                    |
| Error:<br>Caused by FATAL: terminating connection due to | <b>Note</b> This is applicable only to FND-Postgres ova deployments.                                                                                                    |
| idle-in-transaction timeout                              | Edit the idle_in_transaction_session_timeout property in postgresql.conf file.                                                                                                    |
|                                                          | By default it is set to 3h. If any operation requires the transaction to be opened for more than 3h then on getting the above error, set the value for the idle_in_transaction_session_timeout property to more than 3h and restart Postgresql service for the property to take effect |
|                                                          | • The postgresql.conf file is located in the path: /var/lib/pgsql/12/data.                                                                                                    |
|                                                          | • The postgres version is 12. (replace this with the current version that you are using).                                                                                                    |

I

| Common Errors                                                                                                    | Items to Check and/or Resolve Errors                                               |
|----------------------------------------------------------------------------------------------------|------------------------------------------------------------------------------------|
| With IoT FND and HSM integration, the CSMP certificate will not load in IoT FND UI after the upgrade.                                                  | The inability of the certificate to load is mostly                                 |
|                                                                                                    | likely due to the upgrade process overwriting                                      |
|                                                                                                    | the old HSM client libraries (example: version 5.x)                                |
|                                                                                                    | with the new client libraries                                                      |
|                                                                                                    | (example: version 7.x or 10.x or higher)                                           |
|                                                                                                    | that are bundled with FND 4.4 and later releases.                                  |
|                                                                                                    | <b>Note</b> For more information on the HSM client                                 |
|                                                                                                    | version that is bundled with                                                       |
|                                                                                                    | IoT FND, refer to the                                                              |
|                                                                                                    | corresponding FND release notes.                                                   |
|                                                                                                    | To restore the old libraries, perform the following                                |
|                                                                                                    | on the Linux shell:                                                                |
|                                                                                                    | cp /usr/safenet/lunaclient/jsp/lib/LunaProvider.jar<br>/opt/cgms/jre/lib/ext/      |
|                                                                                                    | cp /usr/safenet/lunaclient/jsp/lib/libLunaAPI.so<br>/opt/cgms/jre/lib/ext/         |
|                                                                                                    | cp /usr/safenet/lunaclient/jsp/lib/LunaProvider.jar<br>/opt/cgms/safenet/          |
|                                                                                                    | cp /usr/safenet/lunaclient/jsp/lib/libLunaAPI.so<br>/opt/cgms/safenet/             |
|                                                                                                    | To restore the tools package:                                                      |
|                                                                                                    | cp /usr/safenet/lunaclient/jsp/lib/LunaProvider.jar<br>/opt/cgms-tools/jre/lib/ext |
|                                                                                                    | cp /usr/safenet/lunaclient/jsp/lib/libLunaAPI.so<br>/opt/cgms-tools/jre/lib/ext    |
|                                                                                                    | cp /usr/safenet/lunaclient/jsp/lib/LunaProvider.jar<br>/opt/cgms-tools/safenet/    |
|                                                                                                    | cp /usr/safenet/lunaclient/jsp/lib/libLunaAPI.so<br>/opt/cgms-tools/safenet/       |
| ODM file will not update on the router                                                                                                    | Issue is most likely due to the following entry                                    |
| Symptom: During Plug and Play (PnP) or ZTD,<br>the ODM file on the router<br>does not get updated, which results in failure to<br>register the device. | in the cgms.properties file:                                                       |
|                                                                                                    | update-files-oncgr=false                                                           |
|                                                                                                    | Either remove the entry above or change it to 'true'                               |
|                                                                                                    | as shown below:                                                                    |
|                                                                                                    | update-files-oncgr=true                                                            |

| Common Errors                             | Items to Check and/or Resolve Errors          |
|-------------------------------------------|-----------------------------------------------|
| Any CGR running Cisco IOS 15.6.x will not | Problem occurs because the WPAN               |
| register with FND 4.3 or newer release.   | high-availability (HA) feature was introduced |
|                                           | in FND 4.3.                                   |
|                                           | This feature requires a minimum Cisco IOS     |
|                                           | release of 15.7(M)4.                          |

| Common Errors                                 | Items to Check and/or Resolve Errors                        |
|-----------------------------------------------|-------------------------------------------------------------|
| SSM certificate will not load.                | After upgrading to FND 4.4 or newer versions,               |
|                                               | the SSM cert is no longer seen in the CSMP                  |
|                                               | certificates page.                                          |
|                                               | This occurs because the web certificate is                  |
|                                               | getting changed after every upgrade.                        |
|                                               | The web cert is used for establishing secure                |
|                                               | communication with the SSM.                                 |
|                                               | This change was done as part of the                         |
|                                               | security compliance in FND 4.4. and all                     |
|                                               | subsequent releases of FND,                                 |
|                                               | which generates a unique web (browser)                      |
|                                               | certificate upon install or upgrade.                        |
|                                               | To fix, export the self-signed web certificate              |
|                                               | from FND GUI:                                               |
|                                               | <b>1.</b> Go to Admin > Certificates > web certificate tab. |
|                                               | Use the base64 format.                                      |
|                                               | <b>2.</b> Transfer the file to the opt/cgms-ssm directory.  |
|                                               | <b>3.</b> Stop SSM service: service ssm stop.               |
|                                               | 4. Enter cd /opt/cgms-ssm/bin.                              |
|                                               | <b>5.</b> Execute: /ssm setup.sh.                           |
|                                               | <b>6.</b> Select option 8 : Import a trusted certificate    |
|                                               | to SSM-Web keystore.                                        |
|                                               | 7. Enter current ssm_web_keystore password:                 |
|                                               | ssmweb.                                                     |
|                                               | <b>8.</b> Enter the alias for import: <i>fnd</i> .          |
|                                               | 9. Enter Certificate filename:                              |
|                                               | /opt/cgms-ssm/certForWeb.pem.                               |
|                                               | <b>10.</b> Start the SSM service: service ssm start.        |
| Could not get CsmpSignatureKeyStore instance. | This is an HSM client library issue.                        |
| Please verify HSM connection.                 | The HSM client is not sending the correct                   |
|                                               | slot ID to the FND server.                                  |
|                                               | Please follow up with HSM support.                          |

| Common Errors                                                                                                    | Items to Check and/or Resolve Errors                                                                                                    |
|----------------------------------------------------------------------------------------------------|----------------------------------------------------------------------------------------------------|
| fndserver1.test.com: %IOTFND-3-UNSPECIFIED:<br>%[ch=CgmsAuthenticator][sev=ERROR]<br>[tid=http-/0.0.0.0:443-4] [part=150156.1/55]:<br>Exception when adding remote user to the db.<br>fndserver1.test.com: %IOTFND-3-UNSPECIFIED:<br>%[ch=CgmsAuthenticator][sev=ERROR]<br>[tid=http-/0.0.0.0:443-4] [part=150156.2/55]:<br>com.cisco.cgms.exceptions.AAAException: failed<br>to decrypt stored shared secret | <ul> <li>The IoT FND server certificate contents</li> <li>for HA setup is: <ul> <li>The Subject — Must have the FQDN of the VIP.</li> <li>Example: FNDSERVERVIP.TEST.COM</li> </ul> </li> <li>The Subject Alternative Name (SAN) — <ul> <li>Added must include the FQDN of the VIP.</li> <li>Example: FNDSERVERVIP.TEST.COM</li> <li>(same as the subject)</li> </ul> </li> <li>The Subject Alternative Name — <ul> <li>Must NOT have the individual server names.</li> <li>Example: It must not contain</li> <li>FNDSERVER1.TEST.COM</li> </ul> </li> </ul> |

### Zero Touch Deployment — Tunnel Provisioning

```
Received tunnel provisioning request from [IR1101-K9+FCW22520078]
Adding tunnel provisioning request to queue for FAR ID=
Provisioning tunnels on element [IR1101-K9+FCW22520078]
Retrieved current configuration of element [IR1101-K9+FCW22520078] before tunnel provisioning
Retrieved status of file [flash:/before-registration-config] on [IR1101-K9+FCW22520078].
File does not
exist
Retrieved status of file [flash:/before-tunnel-config] on [IR1101-K9+FCW22520078]. File
does not exist.
Copied running-config of [IR1101-K9+FCW22520078] to [flash:/before-tunnel-config]
Opened a NETCONF session with element [HTABT-TGOT-DC-RT1] at [163.88.181.2]
Sending [show interfaces | include Description: | Encapsulation | address is | line protocol
 | packets
input, | packets output, | Tunnel protection | Tunnel protocol| Tunnel source] to element
[HTABT-TGOT-DC-RT1]
Received response to [show interfaces | include Description: | Encapsulation | address is
| line
protocol | packets input, | packets output, | Tunnel protection | Tunnel protocol| Tunnel
source] from
element [HTABT-TGOT-DC-RT1]
Sending [show ip nhrp | include ^[0-9A-F]| Tunnel| NBMA] to element [HTABT-TGOT-DC-RT1]
Received response to [show ip nhrp | include ^[0-9A-F]| Tunnel| NBMA] from element
[HTABT-TGOT-DC-RT1]
Sending [show ipv6 nhrp | include ^[0-9A-F]| Tunnel| NBMA] to element [HTABT-TGOT-DC-RT1]
Received response to [show ipv6 nhrp | include ^[0-9A-F]| Tunnel| NBMA] from element
[HTABT-TGOT-DC-RT1]
Sending [show ipv6 interface | include address | protocol | subnet] to element
[HTABT-TGOT-DC-RT1]
Received response to [show ipv6 interface | include address | protocol | subnet] from element
[HTABT-TGOT-DC-RT1]
Closed NETCONF session with element [HTABT-TGOT-DC-RT1]
```

Obtained current configuration of element [HTABT-TGOT-DC-RT1] before tunnel provisioning Configured tunnels on [IR1101-K9+FCW22520078] Retrieved current configuration of element [IR1101-K9+FCW22520078] after tunnel provisioning. Processed tunnel template for element [ASR1001+93UA2TVWZAR]. Time to process [5 ms]. Configured element [IR1101-K9+FCW223700AG] to register with IoT-FND at [https://10.48.43.229:9121/cgna/ios/registration] -OR -Tunnel provisioning request for element [IR1101-K9+FCW22520078] failed

### **ZTD Easy Mode for PNP**

```
[UPDATING_ODM]
[COLLECTING_INVENTORY]
[VALDIATING_CONFIGURATION]
[PUSHING_BOOTSTRAP_CONFID_FILE]
[CONFIGURING+STARTUP_CONFIG]
[APPLYING_CONFIG]
[TERMINATING_BS_PROFILE]
[BOOTSTRAP_DONE]
```

### Zero Touch Deployment Steps — Log Entries for Plug and Play

```
Received pnp request from [IR1101-K9+FCW22520078]
state: NONE
state: CONFIGURING HTTP FOR SUDI
state: CONFIGURED HTTP FOR SUDI
state: CREATING FND TRUSTPOINT msgType: PNP GET CA
state: CREATING FND TRUSTPOINT msgType: PNP WORK REQUEST
state: AUTHENTICATING WITH CA
state: AUTHENTICATED WITH CA
state: UPDATING TRUSTPOINT
state: UPDATED TRUSTPOINT
state: UPDATING ODM msgType: PNP GET ODM
state: UPDATING_ODM msgType: PNP_WORK_RESPONSE
state: UPDATING_ODM_VERIFY_HASH msgType: PNP_WORK_REQUEST
state: UPDATING ODM VERIFY HASH msgType: PNP WORK RESPONSE
state: UPDATED_ODM msgType
state: COLLECTING INVENTORY
state: COLLECTED INVENTORY
state: VALIDATING CONFIGURATION
state: VALIDATED CONFIGURATION
state: PUSHING_BOOTSTRAP_CONFIG_FILE msgType: PNP_GET_BSCONFIG
state: PUSHING BOOTSTRAP CONFIG FILE msgType: PNP WORK RESPONSE
state: PUSHING BOOTSTRAP CONFIG VERIFY HASH msqType: PNP WORK REQUEST
state: PUSHING_BOOTSTRAP_CONFIG_VERIFY_HASH msgType: PNP_WORK_RESPONSE
state: PUSHED BOOTSTRAP CONFIG FILE
state: CONFIGURING STARTUP CONFIG
state: CONFIGURED STARTUP CONFIG
state: RELOADING
Updating PnP state to: [BOOTSTRAP DONE]
[eid=IR1101-K9+FCW22520078][ip=91.91.91.10][sev=INF0][tid=tunnelProvJetty-263]: Status
updated
to:[bootstrapped]
```

### ZTD Step by Step — Entries for IXM Registration

Got IGMA POST with authtype: CLIENT\_CERT Received registration request for LoRaWAN Gateway with eid: [IXM-LORA-800-H-V2+FOC20133FJQ] Executing registration request for LoRaWAN Gateway with EID: [100082].Processing LoRa Gateway Registration Request Processing LoRaWAN Gateway Command... Tunnel1 Ip and/or prefix not received from LoRa Gateway. Tunnel Ip may not be updated properly. Tunnel2 Ip and/or prefix not received from LoRa Gateway. Tunnel Ip may not be updated properly. Processed LoRaWAN Gateway Command... Processing LoRa Gateway Configuration Processing Post Configuration Processing Packet Forwarder Installation LoRaWAN Gateway Registration Process Complete

### ZTD Step by Step — Log Entries for IXM Tunnel

Received Tunnel Prov Request for LoRaWAN Gateway with eid: [IXM-LORA-800-H-V2+FOC20133FJQ] Checking if file:[before-registration-config] exist. Delete if Present. Tunnel Reprovisioning Request

File [before-tunnel-config] not found on the element. Creating the file. Processed LoRaWAN Gateway Tunnel Provisioning

### ZTD Step by Step — Log Entries for Registration

Received registration request from element: [IR1101-K9+FCW22520078] Element IR1101-K9+FCW22520078 is running supported firmware version 16.10.01. Continuing with element configuration Retrieved status of file [flash:/before-registration-config] on [IR1101-K9+FCW22520078]. File does not exist. Copied running-config of [IR1101-K9+FCW22520078] to [flash:/before-registration-config] Successfully deactivated the cgna registration profile and copied the running-config to start-up config for the element IR1101-K9+FCW22520078 Completed configuration of element [IR1101-K9+FCW22520078] Registration phase completed for element [IR1101-K9+FCW22520078]

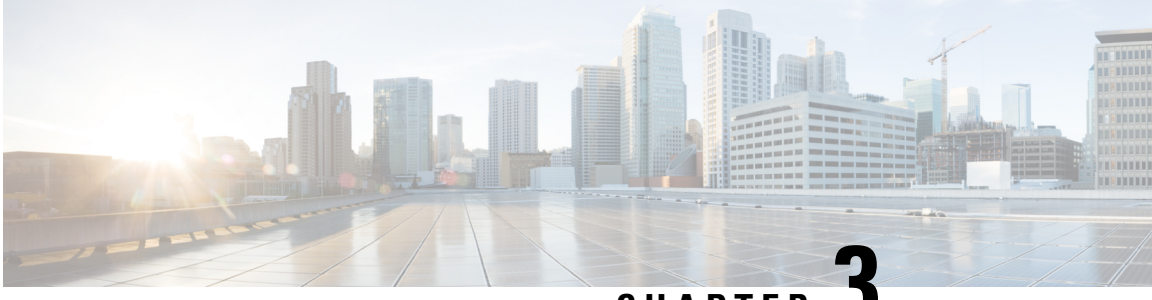

CHAPTER 🗸

# Troubleshooting for Specific IoT FND Components

This chapter explains some of the component-specific IoT FND issues and possible resolutions.

- Troubleshoot PNP, on page 28
- Troubleshooting Steps to Upload ODM File, on page 29
- Troubleshoot TCL Scripts, on page 32
- Troubleshoot Certificate Enrollment, on page 33
- Certificate Enrollment Test Manual, on page 33
- Certificate Enrollment Example Output, on page 34
- Troubleshoot WSMA, on page 34
- Troubleshoot Tunnel Provisioning, on page 35
- Troubleshoot Netconf: FND-HER Communications, on page 36
- Troubleshoot Configuration Deployment, on page 37
- Troubleshoot HSM Connectivity, on page 37
- Issues Faced During HSM Client Upgrade, on page 38

### **Troubleshoot PNP**

Figure 6: ADMIN > SYSTEM MANAGEMENT > LOGGING > Log Level Settings

| ululu k<br>cisco F | OT<br>IELD NETWORK DIRECTOR | DASHBOARD     | DEVICES 🗸   |
|--------------------|-----------------------------|---------------|-------------|
| ADMIN > S          | YSTEM MANAGEMENT > LOGGING  |               |             |
| Download L         | .ogs Log Level Settings     |               |             |
| Change Log L       | evel toNone Selected 👻 Go   |               | Eids for de |
| Categ              | jory 🔺                      | Log Level     |             |
| U Uuta             | ye                          | mormauonai    |             |
| Repr               | ovision                     | Informational |             |
| Retri              | ever Engine                 | Informational |             |
| Route              | er Bootstrapping            | Debug         |             |
| Route              | er File Management          | Informational |             |
| Rules              | 5                           | Informational |             |

**Step 1** Check the FND-server logs by doing the following:

- a. Increase the log level: Choose ADMIN > SYSTEM MANAGEMENT > LOGGING.
- b. Select the Log Level Settings tab.
- c. Select the box next to the **Router Bootstrapping** option; and, select the **Debug** option from the **Change Log Level to** drop-down menu.
- d. Click Go.

You can find the generated logs in the following location:

opt/cgms/server/cgms/logs/server.log (RPM) and opt/fnd/logs/server.log (OVA)

**Step 2** Debug on FAR by entering the following commands:

debug pnp debug ip http client

- **Step 3** Check certificates and the 'fnd' trustpoint.
- **Step 4** Check provisioning link in settings.
- **Step 5** Check archive configuration and directory.

### **Troubleshooting Steps to Upload ODM File**

At times, during the periodic metrics refresh, the IoT FND UI fails to provide the device metrics updates due to the absence of the ODM file (cg-nms.odm). To resolve this issue, you can download the cg-nms.odm file from the FND server and upload the file to the /managed/odm folder of the device from the Device File Management page of the FND UI.

- Download device-specific ODM file from FND server, on page 29
- Upload the ODM File from FND UI, on page 30

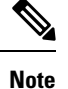

This workaround is applicable to all Cisco IOS and IOS-XE device types that FND supports.

### Download device-specific ODM file from FND server

|        | To download device-specific ODM file from FND server:                                                                                                    |
|--------|----------------------------------------------------------------------------------------------------|
| Step 1 | Log in to the FND server through SSH.                                                                                                    |
| Step 2 | Go to the folder location /opt/cgms/standalone/deployments and copy the cgms.ear file into a separate folder (example: /opt/cgms-ear).                                                                              |
|        | cp cgms.ear /opt/cgms-ear                                                                                                    |
| Step 3 | Change directory to /opt/cgms-ear.                                                                                                    |
|        | cd /opt/cgms-ear                                                                                                    |
| Step 4 | Unzip the cgms.ear file.                                                                                                    |
| Step 5 | Copy the cgms-odms.jar file from this folder into a separate folder, (example: /opt/cgms-odms). cp cgms-odms.jar /opt/cgms-odms                                                                                     |
| Step 6 | Change directory to /opt/cgms-odms.                                                                                                    |
| Step 7 | Unzip the cgms-odms.jar file.<br>unzip cgms-odms.jar                                                                                                    |
| Step 8 | The ODM files are present in the following location.                                                                                                    |
|        | To list the ODM files, run the following command:                                                                                                    |
|        | [root@iot-fnd-oracle odm]# ls -lrt<br>total 468<br>-rw-rr 1 root root 19867 Jul 4 20:31 cg-nms-sbr.odm<br>-rw-rr 1 root root 67648 Jul 4 20:31 cg-nms.odm<br>-rw-rr 1 root root 66339 Jul 4 20:31 cg-nms-ir8100.odm |

-rw-r--r-- 1 root root 71472 Jul 4 20:31 cg-nms-ir800.odm -rw-r--r-- 1 root root 57578 Jul 4 20:31 cg-nms-ir1800.odm -rw-r--r-- 1 root root 57537 Jul 4 20:31 cg-nms-ir1100.odm -rw-r--r-- 1 root root 16884 Jul 4 20:31 cg-nms-ie4010.odm -rw-r--r-- 1 root root 16884 Jul 4 20:31 cg-nms-ie4000.odm -rw-r--r-- 1 root root 26950 Jul 4 20:31 cg-nms-esr5900.odm -rw-r--r-- 1 root root 26776 Jul 4 20:31 cg-nms-c800.odm -rw-r--r-- 1 root root 8916 Jul 4 20:31 cg-nms-ap800r.odm -rw-r--r-- 1 root root 8658 Jul 4 20:31 cg-nms-ap800r.odm -rw-r--r-- 1 root root 8658 Jul 4 20:31 cg-nms-ap800.odm

**Step 9** Rename the device-specific odm file (example: cg-nms-ir1100.odm) to cg-nms.odm in a specific directory (example: /opt/cgms-odms/odm-ir1100) before uploading the file into the IoT FND UI.

#### What to do next

Upload the ODM File from FND UI, on page 30

### Upload the ODM File from FND UI

To upload the ODM file from FND UI:

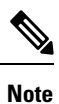

Ensure that the ODM file renamed as cg-nms.odm is available in your PC.

#### Before you begin

Download device-specific ODM file from FND server, on page 29.

- **Step 1** Log in to IoT FND UI using a browser.
- Step 2 Navigate to CONFIG > Device File Management page.
- **Step 3** In the Device File Management page, select the **Actions** tab and click **Upload**.

| CONFIG > DEVICE FILE MANAGEM | MENT .           |                    |            |                     |                      |                    |                           |        |                                         |
|------------------------------|------------------|--------------------|------------|---------------------|----------------------|--------------------|---------------------------|--------|-----------------------------------------|
| Import Files                 | Actions Ma       | naged Files        |            |                     |                      |                    |                           |        |                                         |
| 🔻 🚱 ROUTER                   | Upload Delete    | Cancel             |            |                     |                      |                    |                           |        |                                         |
| FIRMWARE GROUP               | Start Time :     | 2023-07-05 03:13   |            |                     | Finish Tim           | e 2023-07-05 03:14 |                           |        |                                         |
| Default-Cgr1000 (1)          | Completed Devi   | cg-nms.oam         |            |                     | Status<br>Error/Devi | ces: 0/0           |                           |        |                                         |
| Default-Ir1800 (1)           | File Path:       | /managed/files     |            |                     |                      |                    |                           |        |                                         |
| Default-Ir800 (2)            | Device(s) Status |                    |            | Last Status         |                      |                    | Displaying 1 - 1 of 1 🕅 🖣 | Page 1 | of 1   ▶ ▶    50                        |
| Default-Ir8100 (1)           | Status Name      |                    | Start Time | Time                | Activity             | File               | Status                    | Prog   | Message                                 |
| CONFIGURATION GROUP          | IR8140           | H-P-K9+FDO2553J46Z | 2023-07-07 | 2023-07-07<br>02:50 | UPLOAD               | cg-nms.odm         | UPLOAD_COMPLETE           | 100%   | ODM file<br>uploaded to<br>/managed/odm |
| Default-Cgr1000 (1)          |                  |                    |            |                     |                      |                    |                           |        | on device                               |
| Default-Ir1800 (1)           |                  |                    |            |                     |                      |                    |                           |        |                                         |
| Default-Ir800 (2)            |                  |                    |            |                     |                      |                    |                           |        |                                         |
| Default-Ir8100 (1)           |                  |                    |            |                     |                      |                    |                           |        |                                         |

**Step 4** In the **Select File from List** window, click **Add File**.

| Actions Managed Files       |           |           |                       |                        |       |           |        |                                                      |      |
|-----------------------------|-----------|-----------|-----------------------|------------------------|-------|-----------|--------|------------------------------------------------------|------|
| Upload Delete Canital       |           |           |                       |                        |       |           |        |                                                      |      |
| Select File from List       |           |           |                       |                        | ж     |           |        |                                                      |      |
| Add File                    |           | Displayin | g 1 - 2 of 2 4 4   Pa | ige 1 of 1   ▶ ≫∐   10 | • 0   |           |        |                                                      |      |
| Name                        | File Type | Size      | Description           | Active File Transfer   | 2     | of 1 14 4 | Page 1 | of 1   > >   50                                      |      |
| cg-nms.odm                  | odm file  | 65.3 KB   | ODM ir8100            | No                     | Delet |           | Prog   | Message                                              | Erro |
| Oracle_SSN_DLM_05170633.dmg | binary    | 2.5 MB    | dmg                   | No                     | Delet | IPLETE    | 100%   | ODM file<br>uploaded to<br>/managed/odm<br>on device |      |
|                             |           |           |                       |                        |       |           |        |                                                      |      |
| <                           | _         |           |                       |                        | •     |           |        |                                                      |      |
|                             | Uple      | oad File  |                       |                        |       |           |        |                                                      |      |

Step 5 Browse to the ODM file path (cg-nms.odm) and click Add File and then Upload File.

| Actions                       | Mana   | iged Files     |                        |          |             |                                  |      |        |
|-------------------------------|--------|----------------|------------------------|----------|-------------|----------------------------------|------|--------|
| Upload                        | Delete |                |                        |          |             |                                  |      |        |
| Start Tim                     | e :    |                |                        |          | Finish Time |                                  |      |        |
| File:<br>Complet<br>File Path | Select | File from List |                        |          | Chakin      | Printe a                         |      | ×      |
| Device(s) :                   | Name   | Add File       |                        |          | Displaying  | 1 - 2 of 2 🚺 🖣 Page 1 of 1   🕨 🎽 | 10 - | 3      |
| Status                        | cg-nm  | File:          | C:\fakepath\cg-nms.odm |          |             | Browse                           |      | Delete |
| ۵                             | cg-nm  | Description    | optional               |          |             |                                  |      | Delete |
|                               |        |                |                        | Add Fi   | le          |                                  |      |        |
|                               |        |                |                        |          |             |                                  |      |        |
|                               |        |                |                        | Upload I | File        |                                  |      |        |

**Step 6** Select the check box of the device(s) in the **Upload File to Routers** window and click **Upload**.

| Upload File t      | o Routers         |                     |                     |      |            |              |                                | ×             |
|--------------------|-------------------|---------------------|---------------------|------|------------|--------------|--------------------------------|---------------|
| File to upload     | og-nms.odm        |                     | Change File         |      |            |              |                                |               |
| File Path:         | /managed/od       | im                  |                     |      |            |              |                                |               |
| Override:          |                   |                     |                     |      |            |              |                                |               |
| Device search:     |                   |                     | a                   |      |            |              |                                |               |
|                    |                   |                     |                     |      |            | Displaying 1 | 1 - 1 of 1 🗟 4 │ Page 1 of 1 │ | è èi 10 - I 🖸 |
| 1 Items select     | ed (Max 1000)     | Clear Selection     |                     |      |            |              |                                |               |
| Name Name          |                   | Start Time          | Finish Time         | Acti | File       | Status       | Progress                       |               |
| ☑ IR8140<br>P-K9+F | H-<br>PD02553J46Z | 2023-07-07<br>02:50 | 2023-07-07<br>02:50 | UPL  | cg-nms.odm | UPLO         | 100%                           |               |
|                    |                   |                     |                     |      |            |              |                                |               |
|                    |                   |                     |                     |      |            |              |                                |               |
|                    |                   |                     |                     |      |            |              |                                |               |
|                    |                   |                     |                     |      |            |              |                                |               |
|                    |                   |                     |                     |      |            |              |                                | Upload        |

On successful completion of the upload, the Device Status table displays the upload completion message as shown below.

| Action   | <ul> <li>Managed Files</li> </ul> |                     |                     |          |                      |                 |      |                                             |
|----------|-----------------------------------|---------------------|---------------------|----------|----------------------|-----------------|------|---------------------------------------------|
| Upload   | Delete Cancel                     |                     |                     |          |                      |                 |      |                                             |
| Start T  | me: 2023-07-07 02:49              |                     |                     | Finish T | ime 2023-07-07 02:50 | )               |      |                                             |
| File:    | og-nms.odm                        |                     |                     | Status   | Finished             |                 |      |                                             |
| Comple   | ited Devices: 1/1                 |                     |                     | Error/De | wices: 0/1           |                 |      |                                             |
| File Pa  | th: /managed/files                |                     |                     |          |                      |                 |      |                                             |
|          |                                   |                     |                     |          |                      |                 |      |                                             |
| Device(s | Status                            |                     |                     |          |                      |                 |      | Displaying                                  |
| Status   | Name                              | Start Time          | Last Status<br>Time | Activity | File                 | Status          | Prog | Message                                     |
|          | IR8140H-P-K9+FDO2553J46Z          | 2023-07-07<br>02:50 | 2023-07-07<br>02:50 | UPLOAD   | cg-nms.odm           | UPLOAD_COMPLETE | 100% | ODM file uploaded to /managed/odm on device |

Note Only the cg-nms.odm file gets uploaded to the /managed/odm folder, while the other files get uploaded to the /managed/files folder.

## **Troubleshoot TCL Scripts**

You can find the TCL scripts on a FAR at: tmpsys:/lib/tcl/eem scripts.

| Step 1 | Debug using the debug | event | manager | tcl commands. |
|--------|-----------------------|-------|---------|---------------|

- Step 2 List planned scripts: sh event manager statistics policy.
- Step 3 Manual execution: event manager run tm\_ztd\_scep.tcl.

Figure 7: Supported Troubleshooting TCL Scripts

| GR124  | 0/K9+F        | TX2137G01G-Bootstra | p#dir <u>tmpsys</u> :/lib/ <u>tcl</u> | /eem_scripts          |
|--------|---------------|---------------------|---------------------------------------|-----------------------|
| 12     | -r            | 7458                | <no date=""></no>                     |                       |
| ip per | <u>i_test</u> | base_cpu.tcl        |                                       |                       |
| 16     | -r            | 19119               | <no date=""></no>                     | cl show eem tech.tcl  |
| 76     | -r            | 20211               | <no date=""></no>                     | no config replace.tcl |
| 11     | -r            | 3327                | <no date=""></no>                     | no perf test init.tcl |
| 13     | -r            | 4245                | <no date=""></no>                     | sl intf down.tcl      |
| 10     | -r            | 6112                | <no date=""></no>                     | tm cli cmd.tcl        |
| 14     | -r            | 8271                | <no date=""></no>                     | tm crash reporter.tcl |
| 15     | -r            | 5464                | <no date=""></no>                     | tm fsys usage.tcl     |
| 18     | -r            | 15928               | <no date=""></no>                     | tm rplpsn.tcl         |
| 17     | -r            | 48910               | <no date=""></no>                     | tm wanmon.tcl         |
| 75     | -r            | 28940               | <no date=""></no>                     | tm ztd scep.tcl       |

### **Troubleshoot Certificate Enrollment**

Debug EEM and TCL on a FAR by entering the following command:

event manager environment ZTD\_SCEP\_Debug TRUE

- Manually perform trustpoint authentication and enrollment.
- · Check Time and NTP
- · Check NDES logs

Figure 8: Event Viewer

| 🛃 Event Viewer                                                                                               |                                                                                                    | 1                                                                  |                                        |                                |  |  |  |
|----------------------------------------------------------------------------------------------------|----------------------------------------------------------------------------------------------------|--------------------------------------------------------------------|----------------------------------------|--------------------------------|--|--|--|
| File Action View H                                                                                           | telp                                                                                                    |                                                                    |                                        |                                |  |  |  |
| Event Viewer (Local)                                                                                         | Application Number of                                                                                                    | f events: 1.448                                                    |                                        | Actions                        |  |  |  |
| Custom Views     Garden Security     Setup     System     Porwarded E     Applications and     Subscriptions | Level         Date and Time         Source         A           Derror         16/04/2019 10:00:38         NetworkDeviceEnrolm         A           Warring         16/04/2019 10:00:38         CertificationAuthority         A           Warring         16/04/2019 10:00:37         CertificationAuthority         CertificationAuthority           Warring         16/04/2019 10:00:37         CertificationAuthority         CertificationAuthority           Event 31, Network DeviceErrolImentService         X         X |                                                                    |                                        |                                |  |  |  |
|                                                                                                    | General Details                                                                                                    | e Enrollment Service cannot submit the ce<br>oo long.). 0x80004005 | stificate request (The request subject | Pro<br>Pro<br>Fin<br>Sa<br>Att |  |  |  |

# **Certificate Enrollment — Test Manual**

 Step 1
 Save the current crypto config:

 FGL204220HB# sh run | s crypto pki profile enrollment LDevID

 FGL204220HB# sh run | s crypto pki trustpoint LDevID

 Step 2
 Remove crypto trustpoint in order to reset state and remove certificates:

 no crypto pki trustpoint LDevID

#### **Step 3** Re-add the saved configuration:

configure terminal FGL204220HB# sh run | s crypto pki profile enrollment LDevID FGL204220HB# sh run | s crypto pki trustpoint LDevID

#### **Step 4** Authenticate with SCEP:

crypto pki authenticate LDevID

#### **Step 5** Request Certificate:

crypto pki enroll LDevID

### **Certificate Enrollment — Example Output**

CGR1120/K9+FOC21255M(config)#crypto pki authenticate LDevID Certificate has the following attributes: Fingerprint MD5: 438C8EB4 145564EF 4BACAFDB E5A338BB Fingerprint SHA1: 0CF137AC F108235C F7125434 A0383728 852508D5 Trustpoint Fingerprint: 0CF137AC F108235C F7125434 A0383728 852508D5 Certificate validated - fingerprints matched. Trustpoint CA certificate accepted. CGR1120/K9+FOC21255M(config)#crypto pki enroll LDevID % Start certificate enrollment... % The subject name in the certificate will include: serialNumber=PID:CGR1120 SN:xxxxxxxx,CN=yyyyyyyy % The fully-qualified domain name will not be included in the certificate % Certificate request sent to Certificate Authority % The 'show crypto pki certificate verbose LDevID' command will show the fingerprint. CGR1120/K9+FOC21255M(config)# Mar 21 08:13:38.475 UTC: CRYPTO PKI: Certificate Request Fingerprint MD5: 34AE797C E6A9DB7E 8EAA43E8 DC50CC45 Mar 21 08:13:38.475 UTC: CRYPTO PKI: Certificate Request Fingerprint SHA1: F79DD9C7 015B8B7D E37130B7 543F2721 330E235C Mar 21 08:13:43.201 UTC: %PKI-6-CERTRET: Certificate received from Certificate Authority

### **Troubleshoot WSMA**

#### Before you begin

You must have cgms-tools installed before you can troubleshoot WSMA.

#### Step 1 To execute:

/opt/cgms-tools/bin/wsma-request https://10.48.43.249:443/wsma/exec fndadmin cisco123
/opt/cgms/server/cgms/conf "show version | format flash:/managed/odm/cg-nms.odm"

#### **Step 2** For an OVA install:

docker exec -it fnd-container /opt/cgms-tools/bin/wsma-request https://<FAR IP>:443/wsma/exec
<username> <password> /opt/cgms/server/cgms/conf "show version | format flash:/managed/odm/cg-nms.odm"

```
Example Output:
[root@iot-fnd ~]# docker exec -it fnd-container /opt/cgms-tools/bin/wsma-request
https://10.48.43.249/wsma/exec fndadmin cisco123 /opt/cgms/server/cgms/conf "show version | format
flash:/managed/odm/cg-nms.odm"
sending command: show version | format flash:/managed/odm/cg-nms.odm
<?xml version="1.0" encoding="UTF-8"?>
<ShowVersion xmlns="ODM://bootflash:/managed/odm/cg-nms.odm//show version">
<Version>17.01.01</Version>
<VersionNonXe>17.1.1</VersionNonXe>
<HostName>IR1101</HostName>
<Uptime>1 week, 6 days, 3 hours, 3 minutes</Uptime>
<SystemImageFile>&quot;bootflash:ir1101-universalk9.17.01.01.SPA.bin&quot;</SystemImageFile>
<ReloadReason>Reload Command</ReloadReason>
<HardwareRevision>1.2 GHz</HardwareRevision>
<ProcessorBoardId>FCW223700AV</ProcessorBoardId>
<FastEthernetIntfCnt>4</FastEthernetIntfCnt>
<GigabitEthernetIntfCnt>2</GigabitEthernetIntfCnt>
<LicenseUdiTable>
</LicenseUdiTable></ShowVersion>
```

### **Troubleshoot Tunnel Provisioning**

**Step 1** Substitute variables in the Router Tunnel Addition template (Figure 9) and check if the configuration is valid.

- **Step 2** Check server.log and optionally increase the log level.
- **Step 3** Check the head-end router (HER) Flex VPN.
- **Step 4** Debug on FAR using the following commands:

debug crypto sess debug crypto ikev2 debug crypto ipsec

Figure 9: CONFIG > Tunnel Provisioning

| cisco FIELD NETWORK DIRECTOR                         |                                                                                                    |                                                                                                    | OPERATIONS 🗸            | CONFIG 🗸 |             |               | root 🔍 🗸           |
|------------------------------------------------------|----------------------------------------------------------------------------------------------------|----------------------------------------------------------------------------------------------------|-------------------------|----------|-------------|---------------|--------------------|
| CONFIG > TUNNEL PROVISIONING                         |                                                                                                    |                                                                                                    |                         |          |             |               |                    |
| Assign Devices to Group                              | default-cgr1000                                                                                                    |                                                                                                    |                         |          |             |               |                    |
| Tunnel Groups +                                      | Group Members Router T                                                                                                    | unnel Addition                                                                                           | HER Tunnel Additio      | HER Tunn | el Deletion | Router Bootst | trap Configuration |
| S ROUTER                                             | Reprovisioning Actions Po                                                                                                    | licies Bootstra                                                                                          | oping                   |          |             |               |                    |
| Default-Cgr1000 (1)                                  | Revision #6 - Last Saved on 2                                                                                                    | 019-03-21 09:01                                                                                          |                         |          |             |               |                    |
| Sec (0)                                              | I pripto piki certificate map File<br>resultationame co cn = \$(far.<br>exit<br>) do access-list standard Filex<br>permit 1.1.1<br>gova access-list Filex(VPN_C)<br>staff far.meshPrefix(22)<br>permit gova S(far.meshPrefix(22)<br>sequence 20 permit gov6 ho<br>exit | xVPN_Cert_Map<br>certissuerComme<br>PN_Client_IPv4_I<br>ent_IPv6_LAN<br>ftx)/64 any<br>et 2001:db8::1 an | 1<br>nName)<br>.AN<br>y |          |             |               |                    |
| © 2012-2019 Cisco Systems, Inc. All Rights Reserved. | (version 4.4.0-79)                                                                                                    | Time Z                                                                                                   | nue: UTC                |          |             |               |                    |

# **Troubleshoot Netconf: FND—HER Communications**

#### **Step 1** Start netconf session:

[root@iot-fnd ~]# ssh -l admin 10.48.43.228 -s netconf
Password:

#### **Step 2** Device sends hello:

```
<?xml version="1.0" encoding="UTF-8"?><hello
xmlns="urn:ietf:params:xml:ns:netconf:base:1.0"><capabilities>
<capability>urn:ietf:params:netconf:base:1.0</capability>
<capability>urn:ietf:params:netconf:capability:writeable-running:1.0</capability>
<capability>urn:ietf:params:netconf:capability:startup:1.0</capability>
<capability>urn:ietf:params:netconf:capability:url:1.0</capability>
<capability>urn:ietf:params:netconf:capability:url:1.0</capability>
<capability>urn:ietf:params:netconf:capability:url:1.0</capability>
<capability>urn:ietf:params:netconf:capability:pi-data-model:1.0</capability>
<capability>urn:cisco:params:netconf:capability:pi-data-model:1.0</capability>
</capability>urn:cisco:params:netconf:capability:notification:1.0</capability></capabilities>
```

#### **Step 3** Send a hello yourself:

<?xml version="1.0" encoding="UTF-8"?>

<hello>

<capabilities>

<capability>urn:ietf:params:netconf:base:1.0</capability>

</capabilities>

</hello>]]>]]>

#### **Step 4** Request running config (for example):

<?xml version="1.0" encoding="UTF-8" standalone="yes"?>

<ns2:rpc xmlns:ns2="urn:ietf:params:xml:ns:netconf:base:1.0" message-id="1">

<ns2:get-config>

<source>

<ns2:running/>

</source>

</ns2:get-config>

</ns2:rpc>]]>]]>

#### **Step 5** Device Response:

```
<?xml version="1.0" encoding="UTF-8"?><rpc-reply message-id="1"
xmlns="urn:ietf:params:xml:ns:netconf:base:1.0"><data><cli-config-data-block>!
! Last configuration change at 16:10:25 UTC Thu Apr 4 2019 by admin
! NVRAM config last updated at 16:20:47 UTC Thu Apr 4 2019 by admin
```

```
version 16.3
service timestamps debug datetime msec
service timestamps log datetime msec
no platform punt-keepalive disable-kernel-core
platform console auto
!
hostname fnd4her
```

### **Troubleshoot Configuration Deployment**

**Step 1** Substitute configuration and try manually line by line:

- **Step 2** Check device events: **Devices** > **Inventory** > **Select Device**.
- **Step 3** Debug CGNA/WSMA:

show cgna profile-state all
debug cgna logging ?
debug wsma agent

### **Troubleshoot HSM Connectivity**

```
To troubleshoot HSM connectivity:

[root@FNDPRDAPP01 bin]# /opt/cgms-tools/bin/signature-tool print

Certificate:

Data:

Version: 1

Serial Number: xxxxxxxx

Signature Algorithm: SHA256withECDSA

Issuer: CN=CGNMS, OU=CENBU, O=Cisco, L=San Jose, ST=CA, C=US

Validity

Not Before: Tue Feb 19 19:10:29 ICT 2019

Not After: Fri Feb 19 19:10:29 ICT 2049

Subject: CN=CGNMS, OU=CENBU, O=Cisco, L=San Jose, ST=CA, C=US
```

Fingerprints: MD5: 4D:BB:C7:7A:02:2D:74:E5:99:62:AC:92:4A:8D:01:66 SHA1: 9B:C5:8F:BF:0B:7D:BF:4E:5F:E1:DB:8D:86:FC:8C:D0:C9:A1:F3:BA Subject Public Key Info: Public Key Algorithm: EC ... Signature Algorithm: SHA256withECDSA

### **Issues Faced During HSM Client Upgrade**

IoT FND accesses the HSM Server using the HSM Client.

In order for IoT FND to access the HSM Server, the HSM Client corresponding to the HSM Server version must be installed on the Linux server where the IoT FND application server is installed.

IoT FND is integrated with the HSM Client by using the HSM client API. The HSM client assigns a slot number to the HSM Server and also to the HA Group. On HSM Client 5.4 or earlier, the slot numbering started from one (1). However, in HSM Client 6.x and later, the slot numbering starts from zero (0).

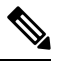

Note

IoT FND gets the slot value dynamically from the HSM Client API. Sometimes during an upgrade from 5.4 to 7.3, the slot ID change is not dynamically populated. (CSCvz38606).

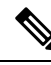

Note

HSM Client 5.4 uses slot ID 1 (one). However, HSM Client 6.x and onward, slot ID 0 (zero) is used by the HSM client. The IoT FND application gets the value of the slot ID dynamically from the HSM client. The slot ID change will be communicated to the FND server by the HSM Client API upon restart of the IoT FND application. However, in some cases, the HSM client fails to send the correct value of the slot to the FND application server.

In such cases, where the FND Application Server has a value of 1 for the slot ID, but the HSM Client is using slot 0, and the HSM Client API is not giving the correct value dynamically, we can set the slot ID manually to one (1) in the HSM Client configuration file -/etc/Chrystoki.conf with the below:

Presentation = {OneBaseSlotID=1;}

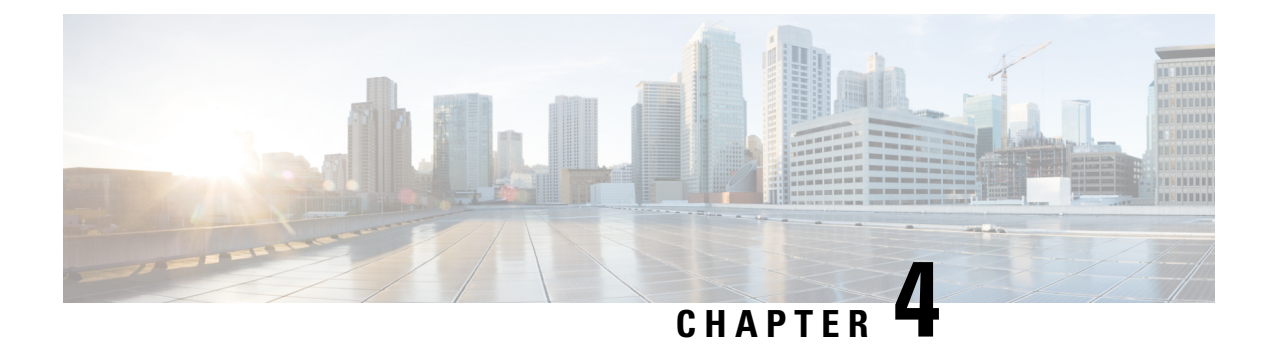

# **FAR Management Issues**

This chapter explains some of the FAR management issues and workaround for them.

- Certificate Exception, on page 39
- FAR Keeps Reloading and Does Not Switch to the Up State, on page 39
- Incorrect FAR State in IoT FND, on page 40

### **Certificate Exception**

If this exception appears in the server.log file stored on the IoT FND server when a FAR attempts to register with IoT FND, the cgms\_keystore file does not contain the CA server certificates or the CA certificates that were imported into the cgms keystore file are incorrect:

SSLException: Received fatal alert: unknown\_ca

For information about how to import certificates into the cgms\_keystore file, see "Generating and Installing Certificates in the Cisco IoT Installation Guide, 4.0.x and greater.

### FAR Keeps Reloading and Does Not Switch to the Up State

When a FAR is continuously reloading every time it contacts IoT FND, it could be because the configuration pushed to the FAR by IoT FND is not being applied successfully.

Check the server.log file on the IoT FND server for clues on the cause of the configuration push failure. Sometimes, typos in the in the Field Area Router Tunnel Addition template cause this failure (IoT FND does not provide template validation).

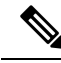

**Note** When a FAR registers with IoT FND, IoT FND queries the FAR with show commands. IoT FND then configures the FAR based on the configuration commands in the Field Area Router Tunnel Addition template.

Other reasons for continuous reloads may be:

- A bad WAN link that drops packets and does not allow the registration to complete.
- · Firewall issues.

Ensure that the firewall allows traffic in both directions and that traffic to and from the correct ports is allowed to pass.

# **Incorrect FAR State in IoT FND**

In IoT FND, a FAR might appear in a Down state even though you can ping and trace the route to it without a problem.

IoT FND manages the FAR via the IoT-DM service running on the FAR. So even though the FAR is pingable and reachable, it is important to verify that the jetty server and call home features are enabled on the FAR:

show run callhome

should have 'enable' in the config and sh jvm status

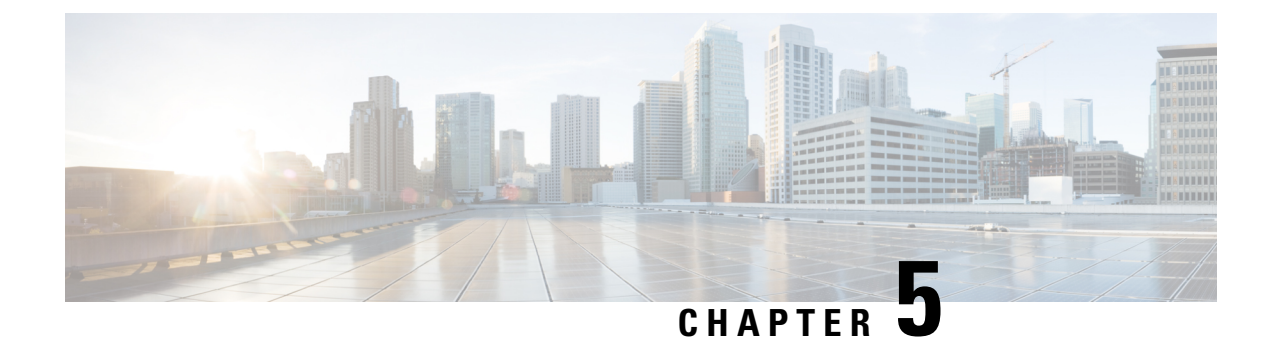

# **Mesh Endpoint Management Issues**

This chapter explains some of the mesh endpoint issues and possible resolutions.

- Mesh Endpoints Not Registering with IoT FND, on page 41
- Mesh Endpoint Registration Reason Codes, on page 41
- Reasons for Mesh Endpoint WPAN Changes, on page 42

### **Mesh Endpoints Not Registering with IoT FND**

Verify that the mesh endpoints have joined the FAR and are pingable from IoT FND over IPv6. If they are pingable, verify the following:

- The clock is in sync.
- The DHCP server used by the mesh endpoints is programmed with the correct IoT FND IP address.
- The mesh endpoints are running an image compatible with the current version of IoT FND.
- If HSM is used, HSM must be online and responding correctly.

### **Mesh Endpoint Registration Reason Codes**

| Registration<br>Reason Code | Code | Event Type<br>Name | Severity | Message                                       | Description                                                             |
|-----------------------------|------|--------------------|----------|-----------------------------------------------|-------------------------------------------------------------------------|
| REASON_UNKNOWN              | 0    | unknownRegReason   | INFO     | Mesh node<br>registered for<br>unknown reason | N/A                                                                     |
| REASON_COLDSTART            | 1    | coldBoot           | INFO     | Mesh node<br>registered due to<br>cold boot.  | This message<br>includes the new<br>IP address of the<br>mesh endpoint. |

| Registration<br>Reason Code | Code | Event Type<br>Name   | Severity | Message                                                         | Description                                                                                                    |
|-----------------------------|------|----------------------|----------|-----------------------------------------------------------------|----------------------------------------------------------------------------------------------------|
| REASON_ADMIN                | 2    | manualReRegistration | INFO     | Mesh node<br>registered due to<br>manual<br>registration.       | The endpoint<br>received an<br>NMSRedirectRequest<br>without a URL<br>field.                                        |
| REASONPCHANCE               | 3    | rejoinedWithNewIP    | INFO     | Mesh node<br>registered with<br>new IP address                  | This message<br>includes the new<br>IP address of the<br>mesh endpoint.                                             |
| REASONINAGHANCE             | 4    | nmsAddrChange        | INFO     | Mesh node<br>registered due to<br>NMS address<br>change.        | The IoT FND IP<br>address changed<br>OUTSIDE of an<br>NMSRedirect (a<br>new DHCPv6<br>option value was<br>received) |
| REASONINVERTIRECT           | 5    | nmsNMSAddChange      | INFO     | Mesh node<br>registered due to<br>manual NMS<br>address change. | Endpoint<br>received an error<br>from IoT FND.                                                                      |
| REASONINGERROR              | 6    | nmsError             | INFO     | Mesh node<br>registered due to<br>NMS error.                    | Endpoint<br>received an error<br>from IoT FND.                                                                      |

### **Reasons for Mesh Endpoint WPAN Changes**

In addition to generating events when mesh endpoints register with IoT FND, IoT FND also generates events after receiving a WPAN change TLV WPANStatus.

```
Event logged: Event(id=0, eventTime=1335304407974,
eventSeverity=0, eventSource=cgmesh,
evenMessage=WPAN change due to migration to better
PAN: [lastChanged: 0, lastChangedReason: 4],
NetElement, id=10044,
EventType, name=null, lat=1000.0,
lng=1000.0, geoHash=null)
```

Table 6: Reasons for Mesh Endpoint WPAN Changes

| Registration Reason<br>Code | Code | Event Name        | Severity Type | Description                     |
|-----------------------------|------|-------------------|---------------|---------------------------------|
| HEBIENTENEUKNOWN            | -1   | unknownWPANChange | MAJOR         | WPAN change for unknown reason. |

| Registration Reason<br>Code | Code | Event Name           | Severity Type | Description                                       |
|-----------------------------|------|----------------------|---------------|---------------------------------------------------|
| IEEI54_PAN_LEAVE_NIT        | 0    | meshInit             | N/A           | No event is<br>generated for this<br>code.        |
| HEBRANLEWESNCIMOT           | 1    | meshConnectivityLost | MAJOR         | WPAN change due<br>to mesh connectivity<br>loss.  |
| HEBEANEAEGKIMOT             | 2    | meshLinkKeyTimeout   | MAJOR         | WPAN change due<br>to mesh link key<br>timeout.   |
| HERANIEVEODEROJE            | 3    | defaultRouteLost     | MAJOR         | WPAN change for no default route.                 |
| HE54PANIE4NE_CPIMZE         | 4    | migratedToBetterPAN  | MAJOR         | WPAN change due<br>to migration to<br>better PAN. |

For these events, the message includes the time elapsed since the mesh endpoint left the network to when it rejoined. IoT FND displays the amount of time the mesh endpoint was offline since the event was logged (for example, 4 hours 23 minutes ago).

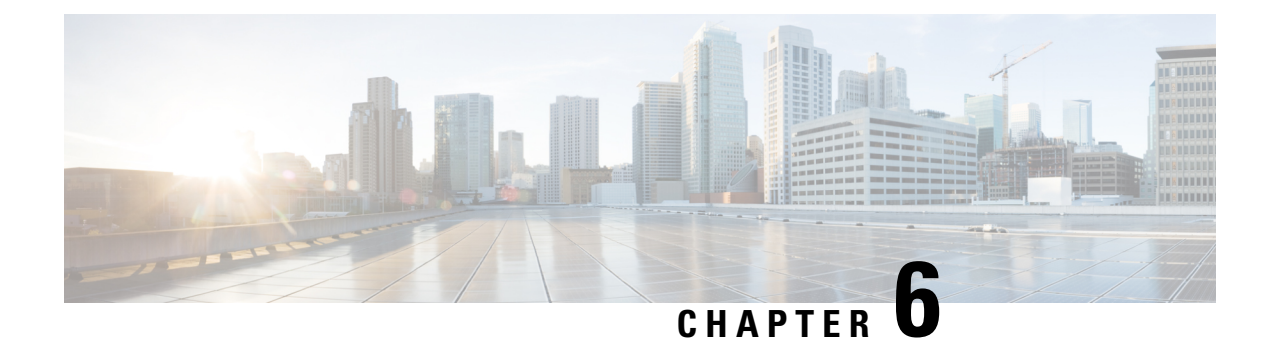

# **Operational Issues You May Encounter**

This chapter explains some of the operational issues and possible resolutions.

- Tunnel Provisioning DHCP Configuration Issues, on page 45
- Recovering an Expired Database Password, on page 46
- Unlocking the IoT FND Database Password, on page 46
- IoT FND Service Will Not Start, on page 46
- Exception in the server.log File on the IoT FND Server, on page 47
- Resetting the root Password, on page 47
- Second IoT FND Server Not Forming a Cluster, on page 48
- IoT FND Service Restarts Automatically, on page 48
- Fallback URL When SSO Fails, on page 48
- Router Registration with IoT FND Fails over Cellular Network after Successful Tunnel Provisioning, on page 49
- DB Migration fails due to Incorrect Incremental Size, on page 50
- Missing Endpoint Marker Line to CGR, on page 51

### **Tunnel Provisioning DHCP Configuration Issues**

If there is a problem allocating an address, IoT FND logs a Tunnel Provisioning Failure event. The log entry includes details of the error.

To monitor the address allocation process:

- Check the IoT FND server.log file to determine if IoT FND is sending a DHCP request during tunnel provisioning.
- Check your DHCP server log file to determine if the DHCP request from IoT FND reached the DHCP server.

If requests are not reaching the server:

- Ensure that the DHCP server address is correct on the **Provisioning Settings** page in IoT FND (**Admin** > **System Management** > **Provisioning Settings**).
- Check for network problems between IoT FND and the DHCP server.

If the DHCP server is receiving the request but not responding:

- View the DHCP server log file, and ensure that the DHCP server is configured to support requests from the link address included in the DHCP requests. The link address is defined in the tunnel provisioning template.
- Ensure that the DHCP server has not exhausted its address pool.

If the DHCP server is responding, but IoT FND is not processing the response:

- Ensure that the lease time is infinite. Otherwise, IoT FND will not process the response.
- View the DHCP server logs and IoT FND server logs for other errors.

### **Recovering an Expired Database Password**

To recover from an expired password, run these commands:

```
su - oracle
sqlplus sys/cgmsDbaAccount@cgms as sysdba
alter user cgms_dev identified by test;
alter user cgms_dev identified by password;
exit;
```

### Unlocking the IoT FND Database Password

If you enter an incorrect IoT FND Database password multiple times, Oracle locks your user account. Unlock your password using the Oracle software, as shown in this example:

```
# su - oracle
# sqlplus sys/<database_password>@cgms as sysdba
alter user cgms_dev account unlock;
exit;
```

### **IoT FND Service Will Not Start**

If the OS version is RHEL 8.x, then use **systemctl** command instead of the **service** command as given in the table.

| RHEL Version | Command                                                                 |
|--------------|-------------------------------------------------------------------------|
| 8.x          | <pre>systemctl <status restart="" start="" stop=""> cgms</status></pre> |
| 7.x          | <pre>service cgms <status restart="" start="" stop=""></status></pre>   |

Note To check the OS version, run the following command: cat /etc/os-release If the IoT FND service does not start: Step 1 Validate connectivity to the database: a) Log in as root on the IoT FND server. b) Enter the following at the command prompt: service cgms status c) Verify the database server IP address and that IoT FND can connect to the database. If the IP address is incorrect or if IoT FND cannot access the database, run setupCgms.sh and enter the Note correct values. d) Run the service cgms status command and verify connectivity. e) Start IoT FND. is correct (see the System Requirements chapter). Step 2 Verify that the JRE version installed on the server is correct. (See FND release notes). Step 3 Verify that database migration was performed successfully.

### Exception in the server.log File on the IoT FND Server

If there is an exception in the server.log file indicating that IoT FND could not open the cgms\_keystore file, then the cgms\_keystore password stored in the cgms.properties file on the IoT FND server is incorrect.

The password for the cgms\_keystore file is encrypted and stored in the /opt/cgms/server/cgms/conf/cgms.properties file.

To encrypt or decrypt the password:

Step 1 Use the script: /opt/cgms/bin/ encryption util.sh

**Step 2** Verify or update the password in the cgms.properties file, and if an update is required, restart IoT FND after modifying the password.

### **Resetting the root Password**

If you forget the password of the IoT FND root user account, reset the password by running the script:

/opt/cgms/bin/password\_admin.sh

### **Second IoT FND Server Not Forming a Cluster**

Typically, discovery of nodes in a IoT FND cluster is automatic. As long as the IoT FND servers are on the same subnet, they form a cluster.

If you install an IoT FND server and it does not join the cluster:

- **Step 1** Verify that your servers are on the same subnet, can ping each other, and share the same cluster name.
- **Step 2** Check the status of all members by running the script:

/opt/cgms/bin/print\_cluster\_view.sh

- **Step 3** Modify the cluster name, as follows:
  - a) Change the value of the HA\_PARTITION\_NAME parameter on all IoT FND cluster nodes, and then restart them.
  - b) Change the value of the UDP\_MULTICAST\_ADDR parameter (unique multicast address) to match on all nodes in the cluster.
  - c) Change the value of the CLUSTER\_BIND\_ADDR parameter to the interface to which you want the NMS to bind.
- **Step 4** Verify that all the cluster nodes are configured to use NTP (see Configuring NTP Service).
- **Step 5** Check the /etc/hosts file and verify that the IP address is correctly mapped to the hostname of the local server.

### IoT FND Service Restarts Automatically

When the IoT FND services are started, the watchdog script is invoked. The watchdog script checks the health of the IoT FND services. If the watchdog script detects an anomaly, it logs the conditions in the /opt/cgms/server/cgms/log/cgms\_watchdog.log file.

The watchdog script tries three times to determine if the anomaly condition improved. If not, it restarts the IoT FND services automatically, unless the database has become unreachable. If the database is not reachable, the watchdog stops the IoT FND services. Check the log files, including server.log, to determine what is causing the restarts.

Manually disable the watchdog process by running the following script on the IoT server as root.

/opt/cgms/bin/deinstall\_cgms\_watchdog.sh

# Fallback URL When SSO Fails

Use the FND console URL as a fallback URL to configure the authentication settings when SSO login fails. The root users and the users with administrative privileges only can access the FND console URL.

#### Table 7: Console URL

| IoT FND Releases                 | Console URL                                  |  |  |
|----------------------------------|----------------------------------------------|--|--|
| IoT FND Release 4.10.0           | https:// <fnd-ip>/consolelogin.seam</fnd-ip> |  |  |
| IoT FND Releases 4.9.x and 4.8.x | https:// <fnd-ip>/console/home.seam</fnd-ip> |  |  |

Note

The FND console URL is not used for the IDP authentication.

# Router Registration with IoT FND Fails over Cellular Network after Successful Tunnel Provisioning

Router registration with IoT FND fails with "SSL peer shutdown incorrectly" error over the cellular network after successful tunnel provisioning.

| Time                    | Event Name           | Severity | Message                                                                                                    |
|-------------------------|----------------------|----------|----------------------------------------------------------------------------------------------------|
| 2022-07-26 14:53:28:707 | Registration Failure | INFO     | javax.xml.ws.soap.SOAFFaulException. Remote host closed connection during handshake, Caused by: com.ctc.wstx.exc.WstxIOException: Remote host closed<br>connection during handshake, Caused by: javax.net.ssl SSLHandshakeException. Remote host closed connection during handshake, Caused by: java.io.EOFException:<br>SSL peer shut down incorrectly |
| 2022-07-26 14:53:18:401 | Registration Request | INFO     | Registration request from device.                                                                                                    |

The provisioned tunnels did not have the MTU set correctly for the cellular network. The MTU settings are on both sides of the tunnel; the HeadEnd Router (HER) and the Field Area Router (FAR).

On HER, the sample configuration below shows the settings required for MTU and MSS:

```
interface Virtual-Template1 type tunnel
ip unnumbered Loopback0
ip mtu 1300
ip tcp adjust-mss 1260
ipv6 unnumbered Loopback0
ipv6 enable
ipv6 mtu 1280
ipv6 tcp adjust-mss 1220
nat64 enable
tunnel source GigabitEthernet0/0/1
tunnel path-mtu-discovery
tunnel protection ipsec profile FlexVPN_IPsec_Profile
!
ip tcp mss 1460
ip tcp path-mtu-discovery
!
```

On the FAR side, the sample configuration below shows the settings required for MTU and MSS:

```
interface Tunnel10
description to HER
no ip address
ipv6 unnumbered Loopback0
ipv6 mtu 1280
ipv6 tcp adjust-mss 1240
tunnel source Cellular0/3/0
tunnel destination dynamic
tunnel protection ipsec profile FlexVPN_IPsec_Profile
!
```

```
interface Cellular0/3/0
ip address negotiated
no ip redirects
no ip unreachables
no ip proxy-arp
ip tcp adjust-mss 1390
load-interval 30
dialer in-band
dialer idle-timeout 0
dialer watch-group 1
dialer-group 1
ipv6 enable
pulse-time 1
!
ip tcp mss 1460
ip tcp path-mtu-discovery
```

The MTU settings above 1300 on cellular backhauls can cause the registration error message.

### **DB Migration fails due to Incorrect Incremental Size**

During IoT FND upgrade to 4:10, DB migration fails due to incorrect incremental size. The database schema and IoT FND should match in order to avoid the failure during DB migrate, and hence the hibernate jars were upgraded in Cisco IoT FND 4.10.0. The following error message appears when the sequence name (for example, audit trail id seq) in the db is not properly updated:

```
Current schema version: A.4.9.0.20220809.01
Migrating to version A.4.10.0.20230316.01
Migration completed. Successfully applied 1 migration.
07-18-2023 14:48:43 EDT: INFO: Migration completed.
07-18-2023 14:48:43 EDT: INFO: Performing post migration. This may take a while. Please
wait ..
2023-07-18 18:48:47,709:ERROR:main:CgmsDbMigrationDriver: Migration failed. Exception:
Reason :
javax.persistence.PersistenceException: [PersistenceUnit: common] Unable to build Hibernate
SessionFactory
at org.hibernate.jpa.boot.internal.EntityManagerFactoryBuilderImpl.persistenceException
(EntityManagerFactoryBuilderImpl.java:1336)
at org.hibernate.jpa.boot.internal.EntityManagerFactoryBuilderImpl.build
(EntityManagerFactoryBuilderImpl.java:1262)
at org.hibernate.jpa.HibernatePersistenceProvider.createEntityManagerFactory
(HibernatePersistenceProvider.java:56)
at javax.persistence.Persistence.createEntityManagerFactory(Persistence.java:55)
at com.cisco.cgms.tools.CommandLineInit.initDataSource(CommandLineInit.java:57)
at com.cisco.cgms.tools.CommandLineInit.<init>(CommandLineInit.java:26)
at com.cisco.cgms.tools.CgmsDbMigrationDriver.<init>(CgmsDbMigrationDriver.java:41)
at com.cisco.cgms.tools.CgmsDbMigrationDriver.main(CgmsDbMigrationDriver.java:93)
Caused by: org.hibernate.tool.schema.spi.SchemaManagementException: Schema-validation:
sequence [cgms dev.audit trail id seq] defined inconsistent increment-size; found [1000]
but exp ecting [1]
at org.hibernate.tool.schema.internal.AbstractSchemaValidator.validateSequence
(AbstractSchemaValidator.java:191)
at org.hibernate.tool.schema.internal.AbstractSchemaValidator.performValidation
(AbstractSchemaValidator.java:100)
at org.hibernate.tool.schema.internal.AbstractSchemaValidator.doValidation
(AbstractSchemaValidator.java:68)
at org.hibernate.tool.schema.spi.SchemaManagementToolCoordinator.performDatabaseAction
(SchemaManagementToolCoordinator.java:192)
at org.hibernate.tool.schema.spi.SchemaManagementToolCoordinator.process
(SchemaManagementToolCoordinator.java:73)
```

```
at org.hibernate.internal.SessionFactoryImpl.<init>(SessionFactoryImpl.java:316)
at
org.hibernate.boot.internal.SessionFactoryBuilderImpl.build(SessionFactoryBuilderImpl.java:469)
at org.hibernate.jpa.boot.internal.EntityManagerFactoryBuilderImpl.build
(EntityManagerFactoryBuilderImpl.java:1259)
... 6 more
2023-07-18 18:48:47,713:ERROR:main:CgmsDbMigrationDriver: Migration failed. Exception:
07-18-2023 14:48:47 EDT: ERROR: Post migration failed. See log file for more information.
```

#### Execute the following query in the DB:

```
DECLARE
seq name VARCHAR2(100);
current_increment PLS INTEGER;
BEGIN
FOR seq IN (SELECT sequence name FROM all sequences WHERE sequence owner = 'CGMS DEV') LOOP
seq name := seq.sequence name;
IF seq name NOT IN ('CONFIG GROUPS ID SEQ', 'FIRMWARE GROUPS ID SEQ',
'NET C8000 METRICS ID SEQ',
'NET C8000 PROPERTIES ID SEQ', 'NET LGLFN METRICS ID SEQ', 'NET LGLFN PROPERTIES ID SEQ')
THEN
-- Get the current increment for the sequence
EXECUTE IMMEDIATE 'SELECT INCREMENT BY FROM ALL SEQUENCES WHERE SEQUENCE NAME = :seq and
sequence owner = ''CGMS DEV'''
INTO current increment
USING seq name;
IF current increment <> 1 THEN
-- If the current increment is not 1, update it to 1
EXECUTE IMMEDIATE 'ALTER SEQUENCE ' || seq_name || ' INCREMENT BY 1';
END TF:
END IF;
END LOOP;
END;
```

### Missing Endpoint Marker Line to CGR

If the FND is directly upgraded from version 4.6.1 to 4.8.1 by skipping the version 4.7.1, the location details are missing in the ROOT CAMs.

To manually add the location details:

- **Step 1** Choose **DEVICES** > **Field Devices**.
- **Step 2** Select the **Browse Devices** tab from the left pane.
- **Step 3** Select **CGR1000** from the Router list and select the **Inventory** tab.
- **Step 4** Select the appropriate CGR check box.
- **Step 5** Click the **Bulk Operation** drop-down menu and select **Change Device Properties** option.

| cisco FIELD NET    | WORK DIRECTOR | R DASHE                              | BOARD DEVICES - O                      | PERATIONS - CONFIG      | G❤ ADMIN❤                    | root 💿 🗸               |
|--------------------|---------------|--------------------------------------|----------------------------------------|-------------------------|------------------------------|------------------------|
| DEVICES > FIELD DE | VICES         |                                      |                                        |                         |                              |                        |
| Browse Devices     | Quick Views   | deviceType:cgr1000                   |                                        | Q Show Filter           | S Quick View/Rule -          |                        |
| 🚱 All FAN Devices  | i             | Map Inventory 🖸 Cellular-CDM         | MA Cellular-GSM Config                 | DHCP Config Ethernet 1  | Traffic Firmware HER Map     | oping Mesh Mesh Config |
| 🔻 🚷 ROUTER (6)     |               | Physical                             | Tunnel WPAN HA WIMAX                   | +                       |                              |                        |
| IR800 (2)          |               | Ping Traceroute Add Devices Label    | Bulk Operation  More Actions Add Label | Export CSV Location Tra | cking Displaying 1 - 2 🛛 🗐 🗍 | Page 1   🕨 🕅   50 💌 😂  |
| IR1100 (1)         |               | Titellis selected (max aoo) Cieal Se | Remove Label                           |                         |                              |                        |
| CGR1000 (2)        |               | Name                                 | Remove Devices                         | es unt Firmware         | IP                           | Open Issues            |
| IR8100 (1)         |               | CGR1240/K9+FTX2310G00V               | 🗹 1 day ago 1                          | 15.9(3)M8               | 5.5.5.14                     |                        |
| Status             |               | CGR1120/K9+FOC26113XSM               | 24 days ago 0                          | 15.9(3)M8               | 5.5.5.15                     | Port Down              |
| 2 Unheard (1)      |               |                                      |                                        | 1                       |                              |                        |
| 🔽 Up (5)           |               |                                      |                                        |                         |                              |                        |
| 🔻 📥 GATEWAY (1)    |               |                                      |                                        |                         |                              |                        |
| IC3000 (1)         |               |                                      |                                        |                         |                              |                        |

- **Step 6** Add the cam device latitude and logitude manually in the csv file.
- **Step 7** Click **Change** to upload the csv file.

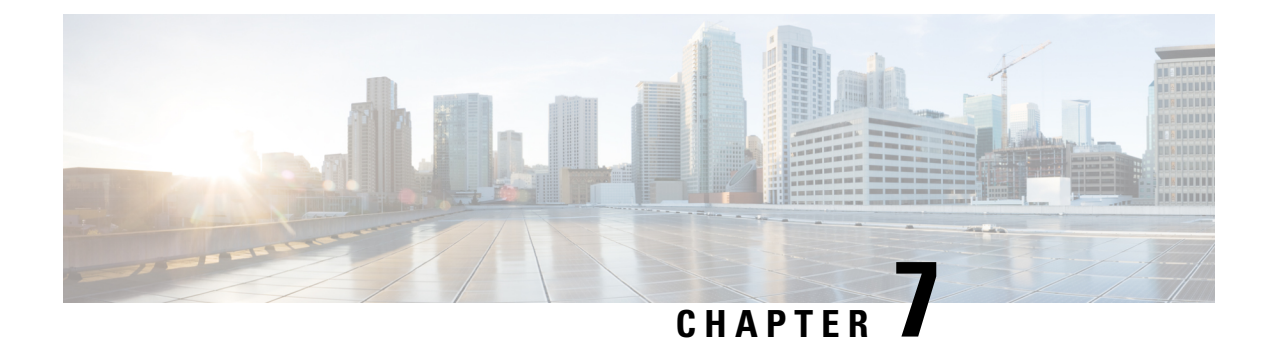

# **Licensing Issues**

This chapter explains some of the license issues and the possible resolutions.

- Device Import Failure, on page 53
- License File Upload Failure, on page 53

### **Device Import Failure**

The importing of devices into IoT FND is dependent on the number of allotted IoT FND server licenses. Verify that your IoT FND server has the adequate license count available for the number and type of devices being imported into the IoT FND database.

Only unique device EIDs are allowed in IoT FND. Check that no one else imported this device EID into IoT FND or is currently trying to import the same device EID. Verify that no other user is simultaneously importing the same device into IoT FND.

# **License File Upload Failure**

An expired license file will cause an error. Check the license file validity and expiration date.

I